# とうしゅんWEBバンキングサービスご利用の手引き

|          | 目次                               |      |
|----------|----------------------------------|------|
|          | 1. ご利用までの流れ (パソコン)               | P1   |
|          | 2. ご利用までの流れ(スマートフォン)             | P4   |
|          | 3. ソフトウェアトークンによるワンタイムパスワードご利用の   | )手引き |
| <b>审</b> | (1)ソフトウェアトークのインストール              |      |
| 尹印华佣     | ① i Phoneでのインストルール手順             | P6   |
|          | ②Andridでのインストルール手順               | P8   |
|          | (2) ワンタイムパスワードの利用開始(パソコン)        | P10  |
|          | (3) ワンタイムパスワードの利用開始(スマートフォン)     | P13  |
| 昭今       | 4. 残高照会の流れ                       | P15  |
| ます       | 5. 入出金明細照会の流れ                    | P16  |
| 振込       | 6. 振込の流れ                         | P18  |
|          | 7. 定期預入の流れ                       | P25  |
| 定期預金     | 8. 定期解約の流れ                       | P29  |
|          | 9. 定期口座照会の流れ                     | P35  |
|          | 10. 「お客様情報・セキュリティ設定」等の変更について     |      |
|          | (1)ログインパスワード変更                   | P37  |
| 却约老桂却亦再  | (2)利用限度額変更                       | P37  |
| 天时日间和发史  | (3)契約者氏名変更                       | P40  |
|          | (4) I B取引中止                      | P40  |
|          | (5) Eメール設定                       | P41  |
|          | 11. サービスご利用時間                    | P44  |
| この生      | 12. お問い合わせ先                      | P44  |
|          | 13. とうしゅんWEBバンキングサービス変更・取引規制解除依認 | 頼書   |
|          |                                  |      |

## 東春信用金庫

事務統括部 システムグループ WEBバンキング連絡ダイヤル:0568-73-4777 (9:00~17:30 金庫窓口休業日を除く)

### 1. ご利用までの流れ (パソコン)

1 インターネットバンキング(以下、「IB」という。)お申込時の「お客様控」をご用意ください。

- (1)契約者 ID(「インターネットバンキングご利用開始のご案内」登録完了後に当金庫からお渡ししたもの)
- (2) 初回ログインパスワード (パソコン・スマートフォン用)
- 2 アクセス方法
- (1) 当金庫のホームページにアクセスします。
- ① <u>http://www.toshun.co.jp/</u>
- ② 「個人のお客さまWEBバンキングサービス」をクリックします。
- ③ 「ログイン」をクリックします。

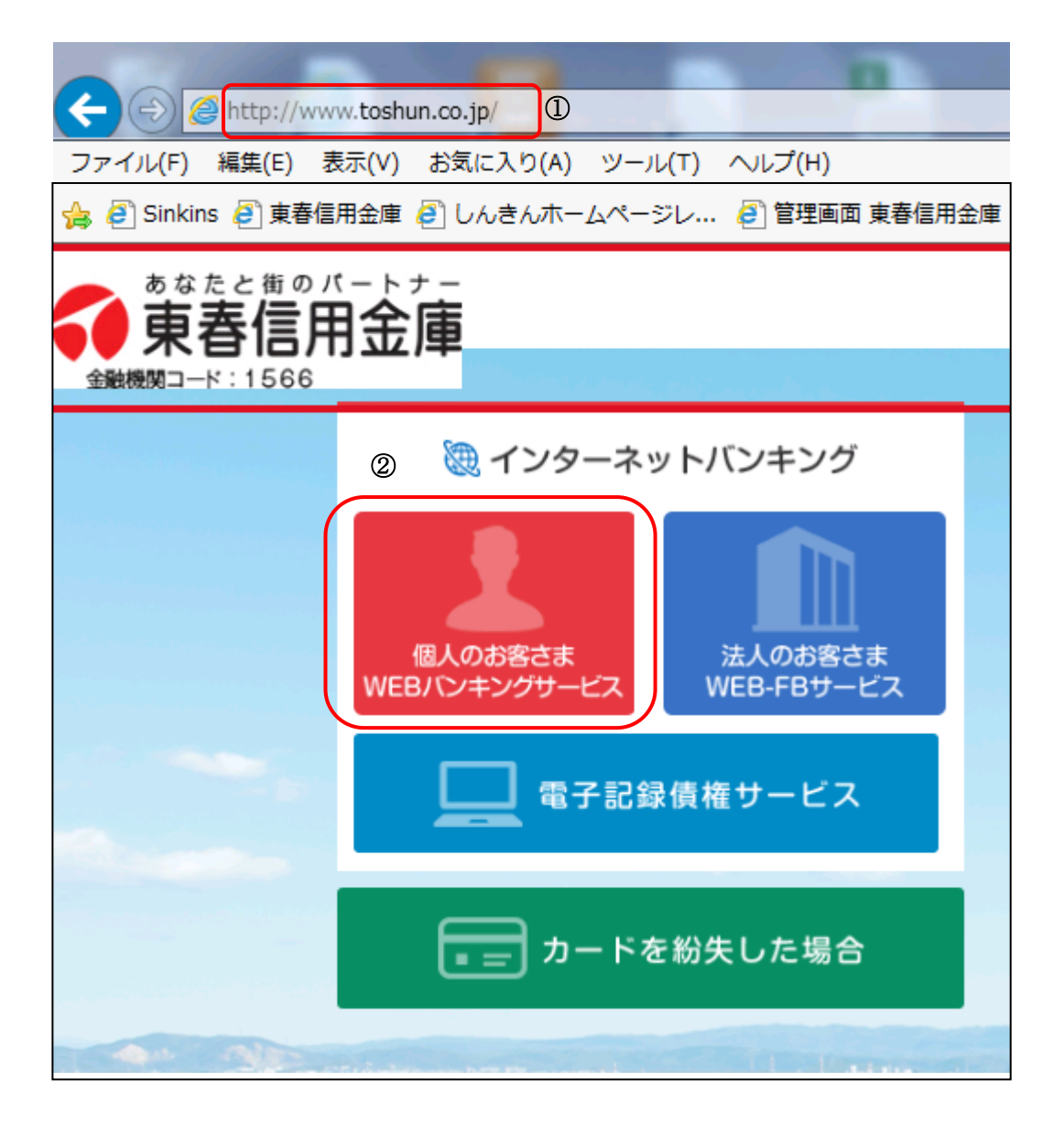

次画面

| WEBバンキングサービス                         |
|--------------------------------------|
| ログイン > 3<br>とうしゅんWEBバンキングのログインはコチラから |

- 3 初回ログイン
- (1) I B申込書「お客様控」

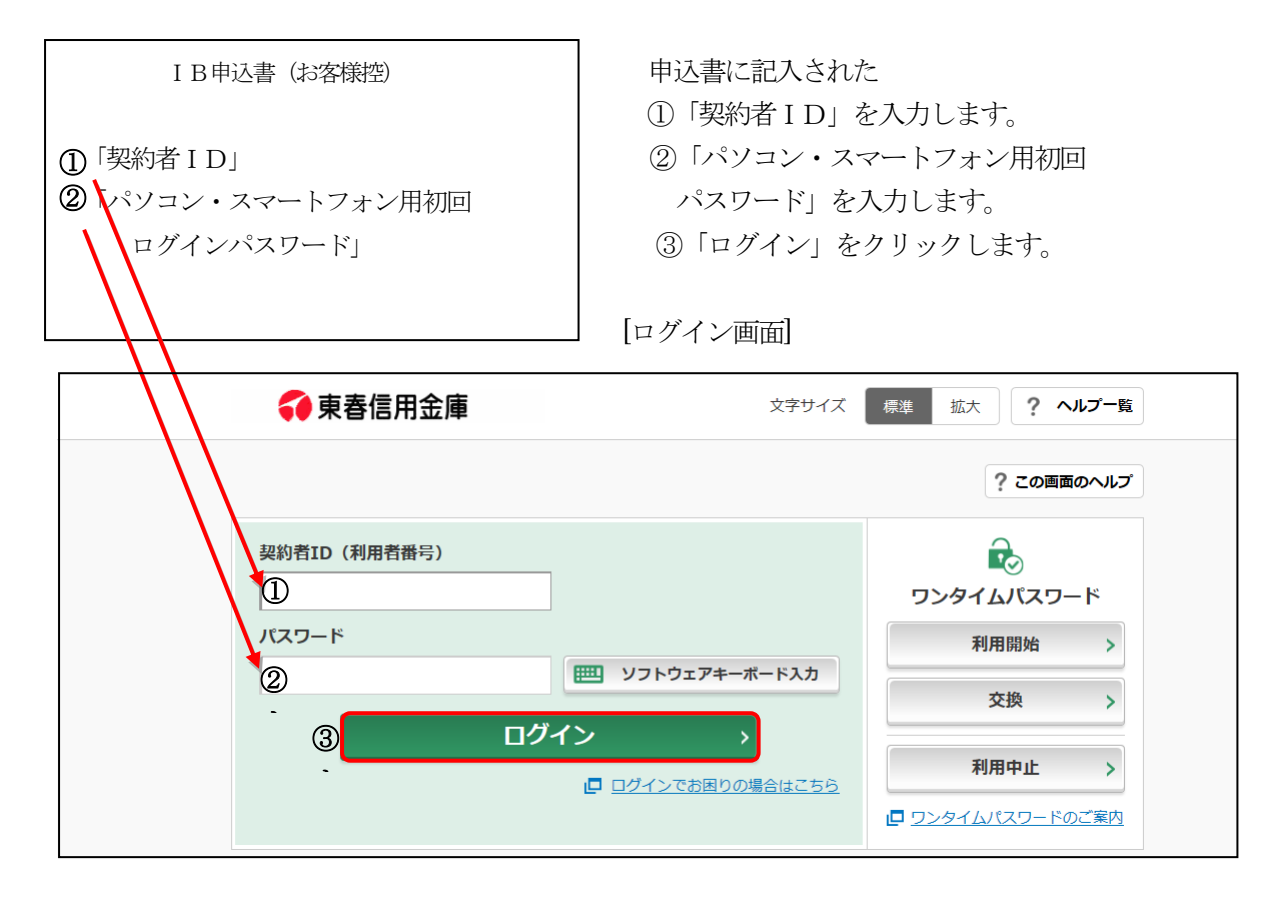

[ご注意]ログインパスワードについて ログインパスワードは、パソコン・スマートフォン用および携帯電話用(スマートフォンを除 く携帯電話)で別々となりますので、ご利用環境毎に初回ログインが必要です。 (2) ログインパスワードの変更

\*ログインパスワードを変更します。
ここで変更したものが次回からのログインパスワードになります。
[注] 6~12桁の半角英数字で、以下の点にご注意ください。
・英数字混在であること
・契約者 I Dとは同じでないこと
・携帯電話用ログインパスワードと同じでないこと
・現在のパスワードと同じでないこと

・英字は大文字・小文字を区別します

新しいログインパスワードを入力します。

画面上は"●"で表示されます。

②確認のため、①と同じものを再入力します。

画面上は"●"で表示されます。

③「変更」をクリックします。

| ログイン                                                                                      |                                 | ? この画面のヘルプ    |
|-------------------------------------------------------------------------------------------|---------------------------------|---------------|
| <ul> <li>         ・新しいパスワードを設定し、<br/>今後ご利用される場合は、         ・         ・         ・</li></ul> | てください。<br>今回入力したバスワードを使用してください。 |               |
| ログインパスワードの強制習                                                                             | 変更                              |               |
|                                                                                           | 6~12桁で必ず数字、英字それぞれ1文字以上使用        | してください。       |
| 新しいログインパスワード (半角英数字)                                                                      |                                 | ソフトウェアキーボード入力 |
|                                                                                           |                                 | ソフトウェアキーボード入力 |
|                                                                                           | ③ 变更 >                          |               |

(3) メイン画面より、各サービスがご利用いただけます。(代表口座の残高を表示します。)

| 📢 東春信用金           | 文字サイズ                     | 標準 拡大 ? ヘルプー覧 C+ ログアウ      |
|-------------------|---------------------------|----------------------------|
|                   |                           | 前回ログイン:2018年05月21日 18時58分: |
| 🚴 残高照会            | 東春 太郎 <b>様の代表ロ</b> 座      |                            |
| 入出金明細照会           | <b>普通預金</b> (残高)<br>名古屋支店 | 3,792,904円 建高发表子           |
|                   | 0511162                   | (支払可能残高:3,947,071円)        |
| 00 税金·各種<br>料金の払込 | この口座の入出金明細を               | 照会 > この口座から振込 >            |
| ┏ 期               |                           |                            |
| : サービス一覧 🗸        |                           |                            |

3. ソフトウェアトークンによるワンタイムパスワードご利用の手引きへお進みください。 本書 P6~11

## 2. ご利用までの流れ (スマートフォン)

1 IBお申込時の「お客様控」をご用意ください。

(1)契約者 ID(当金庫からご連絡したもの)

- (2) 初回ログインパスワード (パソコン・スマートフォン用)
- 2 アクセス方法
- 当金庫のホームページにアクセスします。
   http://www.toshun.co.jp/
- (2)「個人のお客さまWEBバンキングサービス」を選択します。
- (3)「ログイン」をクリックします。
- 3 初回ログイン

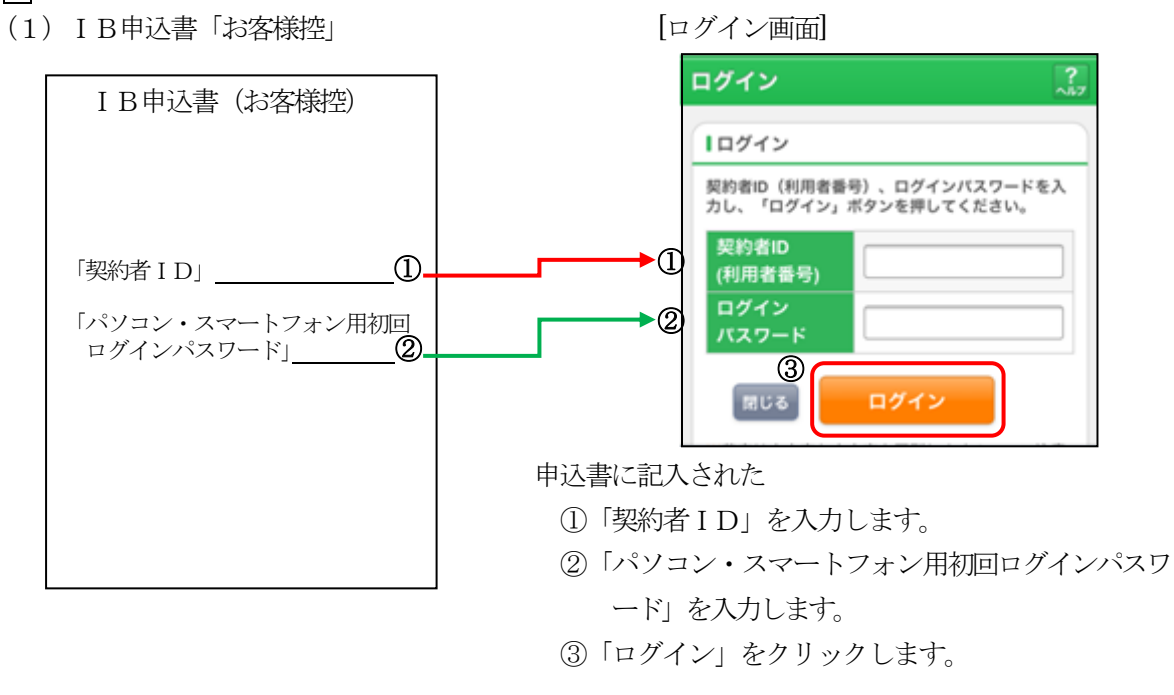

[ご注意]ログインパスワードについて ログインパスワードは、パソコン・スマートフォン用および携帯電話用(スマートフォンを除く 携帯電話)で別々となりますので、ご利用環境毎に初回ログインが必要です。 (2) ログインパスワードの変更

- \*ログインパスワードを変更します。
   ここで変更したものが次回からのログインパスワードになります。
   [注]6~12桁の半角英数字で、以下の点にご注意ください。
   ・英数字混在であること
  - ・契約者IDとは同じでないこと
  - ・携帯電話用ログインパスワードと同じでないこと
  - ・現在のパスワードと同じでないこと
  - ・英字は大文字・小文字を区別します

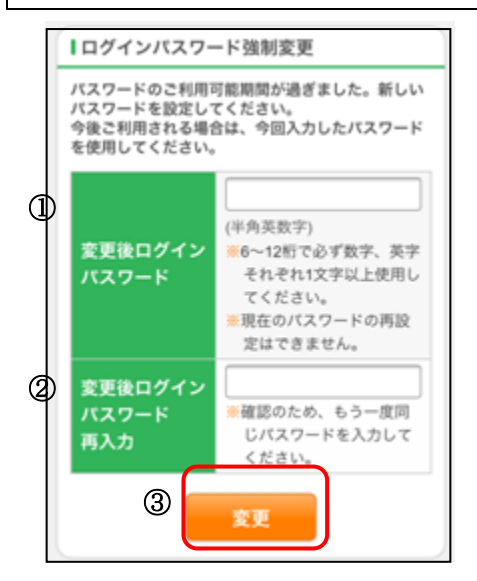

 ①変更するログインパスワードを入力します。画面上は"●"で表示 されます。
 ②確認のため、①と同じものを再入力します。画面上は"●"で表示 されます。
 ③「変更」をクリックします。

(3) メイン画面より、各サービスがご利用いただけます。

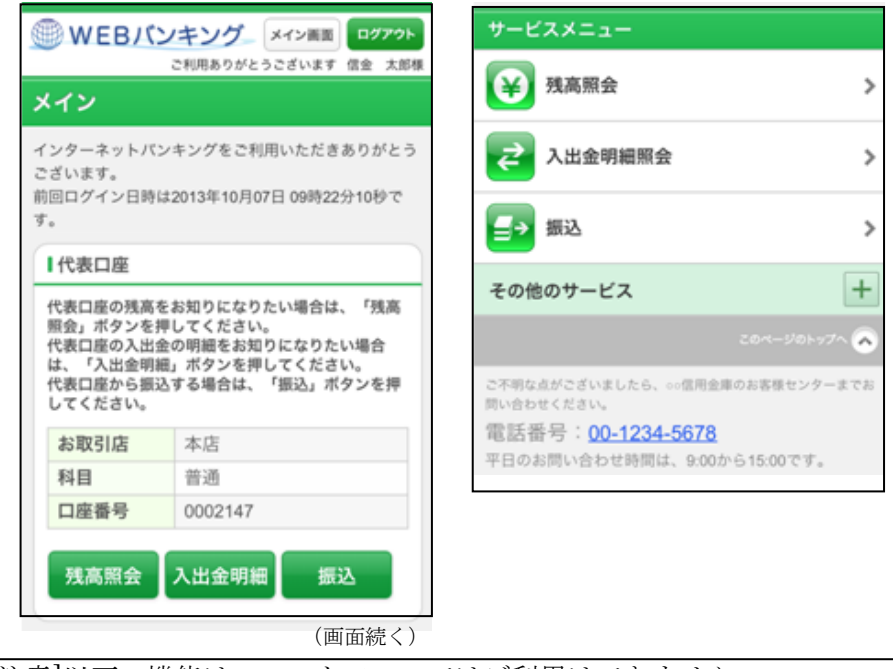

[ご注意]以下の機能はスマートフォンではご利用はできません。

・ソフトウェアキーボード
・カレンダーからの日付指定
・「お気に入り登録」ボタン

※不正送金被害防止対策として、必ずワンタイムパスワードをご利用ください。

3. ソフトウェアトークンによるワンタイムパスワードご利用の手引きへお進みください。 本書 P6~9、P12~13 3. ソフトウェアトークンによるワンタイムパスワードご利用の手引き

不正送金被害防止対策として、振込、税金・各種料金払込みを利用されるお客様には、必ずワン タイムパスワードのご利用ください。

ソフトウェアトークンとは、一定時間毎に変わるワンタイムパスワードをスマートフォンの画面上に 表示するアプリで、振込、定期解約、税金・各種料金払込み等を行う際に利用端末の画面に表示されま すので、スマートフォンのアプリケーションを起動してワンタイムパスワードを入力することになりま す。また、ログイン時のワンタイムパスワード認証要否を「認証する」にした場合、ログイン時にもワ ンタイムパスワードの入力画面が表示されます。

ワンタイムパスワードを利用しない場合は、「契約者 I D」「ログインパスワード」を入力してログインすることとなります。

(1) ソフトウェアトークンのインストール(アプリケーションを検索してインストールする場合の手順)

②しんきん (個人) ワンタイム

パスワード」を選択し、

◆ i P h o n e でのインストール手順

①App Store を起動し、
 「しんきん」で検索します。

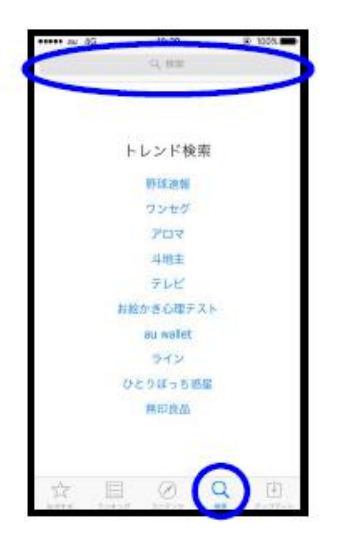

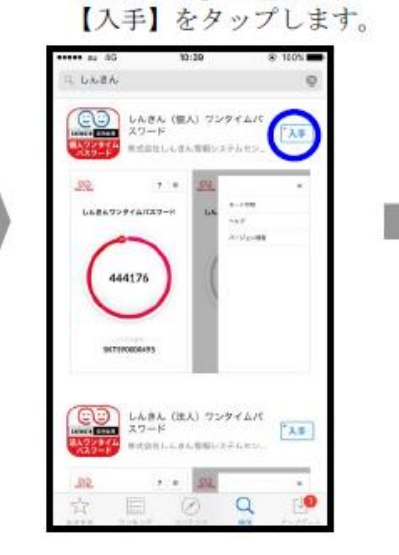

⑤【開く】をタップします。

③【インストール】をタップします。

④パスワードを入力し、【OK】をタップします。

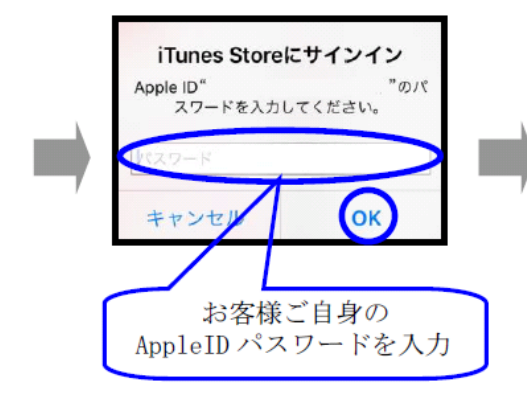

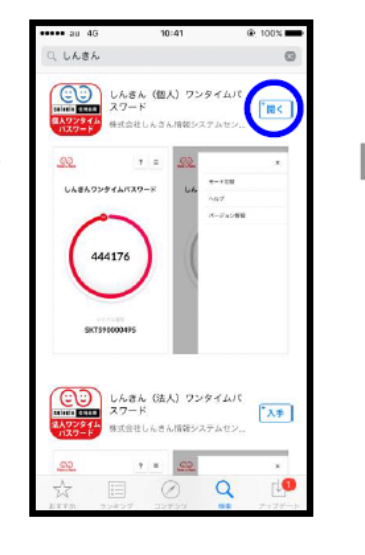

⑥利用規定をご一読いただき、 以後表示しないをチェックし、 【利用開始】をタップします。

| 利用規定<br>いて、インス・シーンス・シーンス・シーンス・シーンス・シーンス・シーンス・シーンス・シー                                                                                                    |
|----------------------------------------------------------------------------------------------------|
| ショネシロ・ドレーナインシスノムでいたののご利用環境の変更や本アプリのアップグレードなどか行われた場合には、ご利用いただけなくなる場合があります。<br>第9条 規定の変更・準用<br>当社は、本利定の内容を変更する場合、原則として本アプリを利用することを通じて閲覧可能な状態にすることにより告知し、たち知以路は変更後の内容により取扱うものとします。<br>第10条 ワンタイムパスワードサービスに<br>同する規定<br>ワンタイムパスワードサービスに同する規定行適用されます。<br>第250歳に定めるばかは、登録信用主導<br>のワンタイムパスワードサービスに同する規定が適用されます。 |
| 第9条 規定の変更・専用<br>当社は、本規定の内容を変更する場合、<br>原則として本アプリを利用することにより告知<br>し、告知以降は変更後の内容により取扱う<br>ものとします。<br>第10条 ワンタイムパスワードサービスに<br>関する規定<br>ワンタイムパスワードサービスに回する<br>規定が適用されます。<br>以 ト                                                                                                    |
| 第10条 ワンタイムパスワードサービスに<br>関する規定<br>ワンタイムパスワードサービスについて<br>は、本規定にあめるばかは、登録信用会事<br>のワンタイムパスワードサービスに関する<br>規定が適用されます。<br>以 ト                                                                                                    |
| 20 <b>T</b>                                                                                                    |

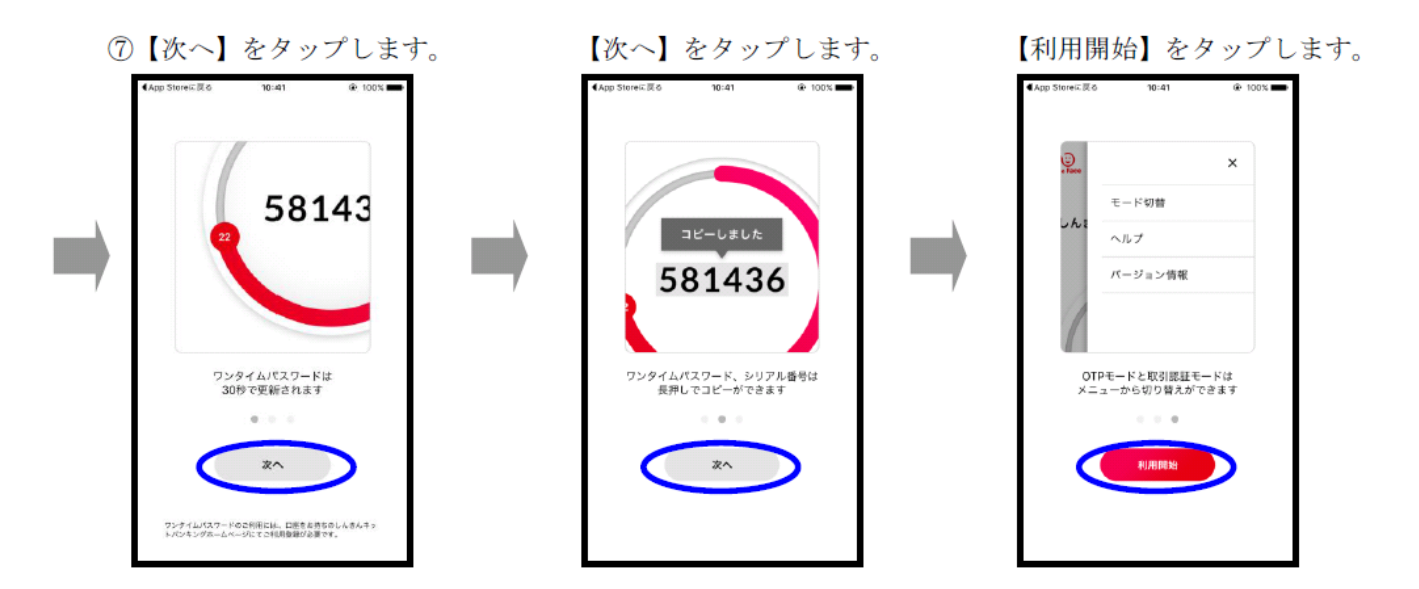

⑧アプリ利用のポップアップが表示 ⑨インストールが終了しました。 されますので、【OK】をタップ

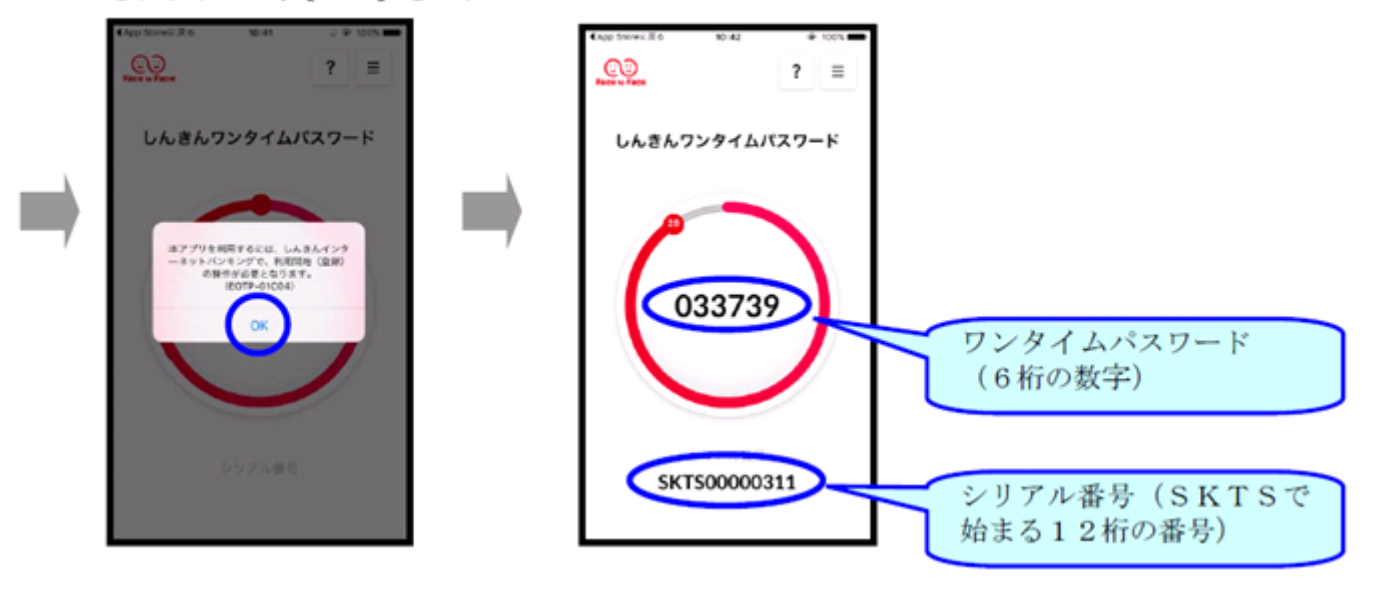

#### ◆Androidでのインストール手順

Google Play を起動し、
 「しんきん」で検索します。

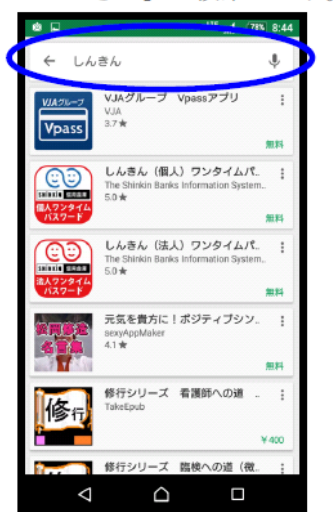

②「しんきん(個人)ワンタイ ムパスワード」を選択します。 In an 78% 8:44 しんきん ← Ļ VJAグループ Vpassアプリ Vpass -しんきん(個人)ワンタイムパ  $\odot$ The Shinkin 5.0 \* painain 🔤 しんきん (法人) ワンタイムパ. <u>(</u> The Sh 5.0 # Rittin State 元気を貴方に!ポジティブシン。 :

修行シリーズ 看護師への道

修行シリーブ 防絶への逆 (数

Ω

sexyA 4.1★

修行

 $\triangleleft$ 

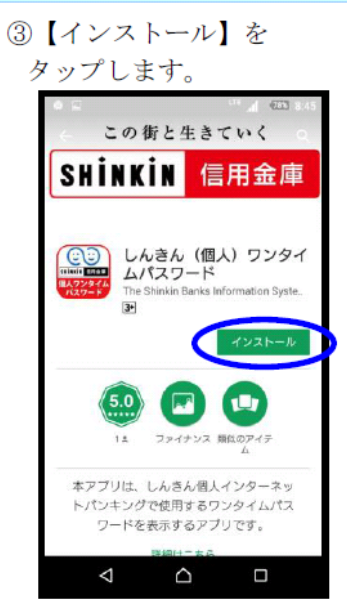

④インストール中の画面に なります。

⑤インストール終了後、【開く】をタップしてください。

:

⑥利用規定をご一読いただき、 以後表示しないをチェックし、 【利用開始】をタップします。

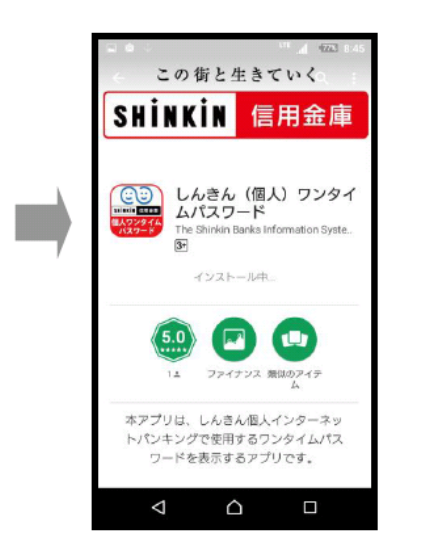

⑦【次へ】をタップします。

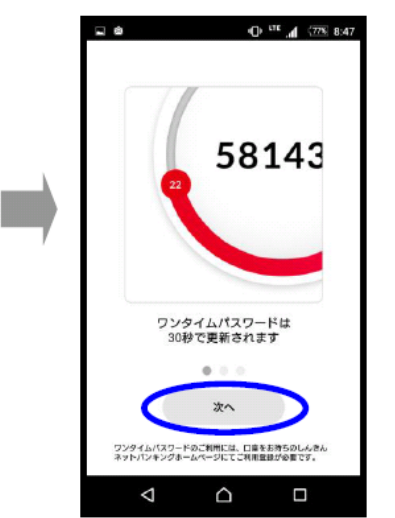

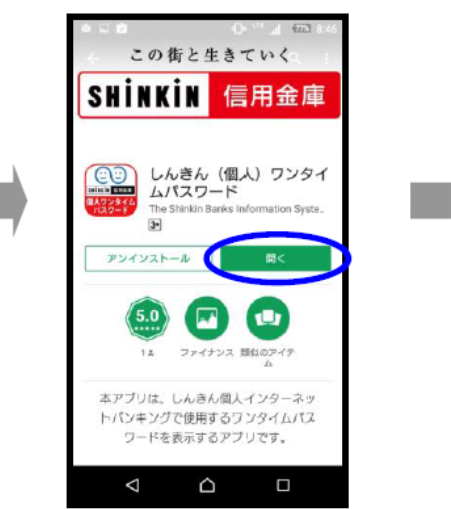

【次へ】をタップします。 ■ 0<sup>111</sup> 4<sup>1</sup> 278 847

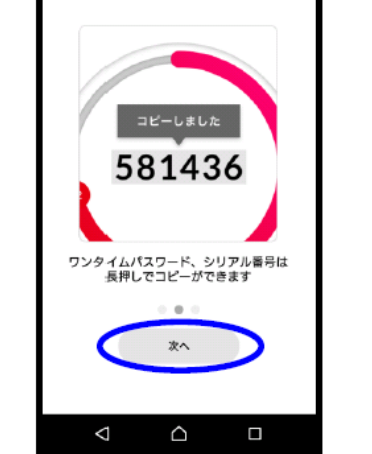

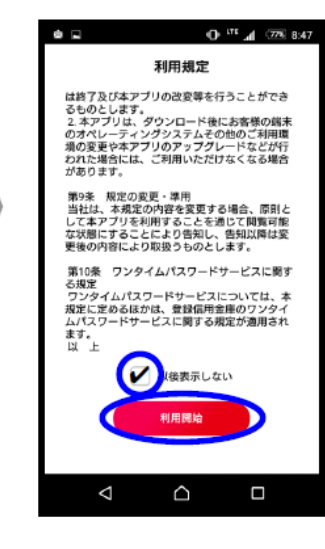

【利用開始】をタップします。

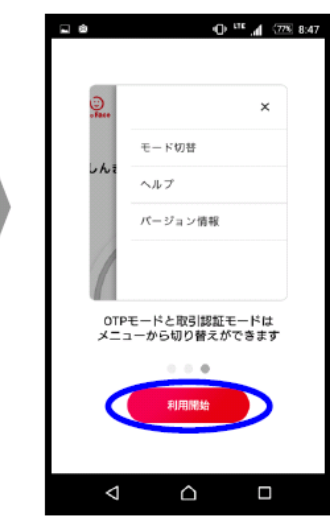

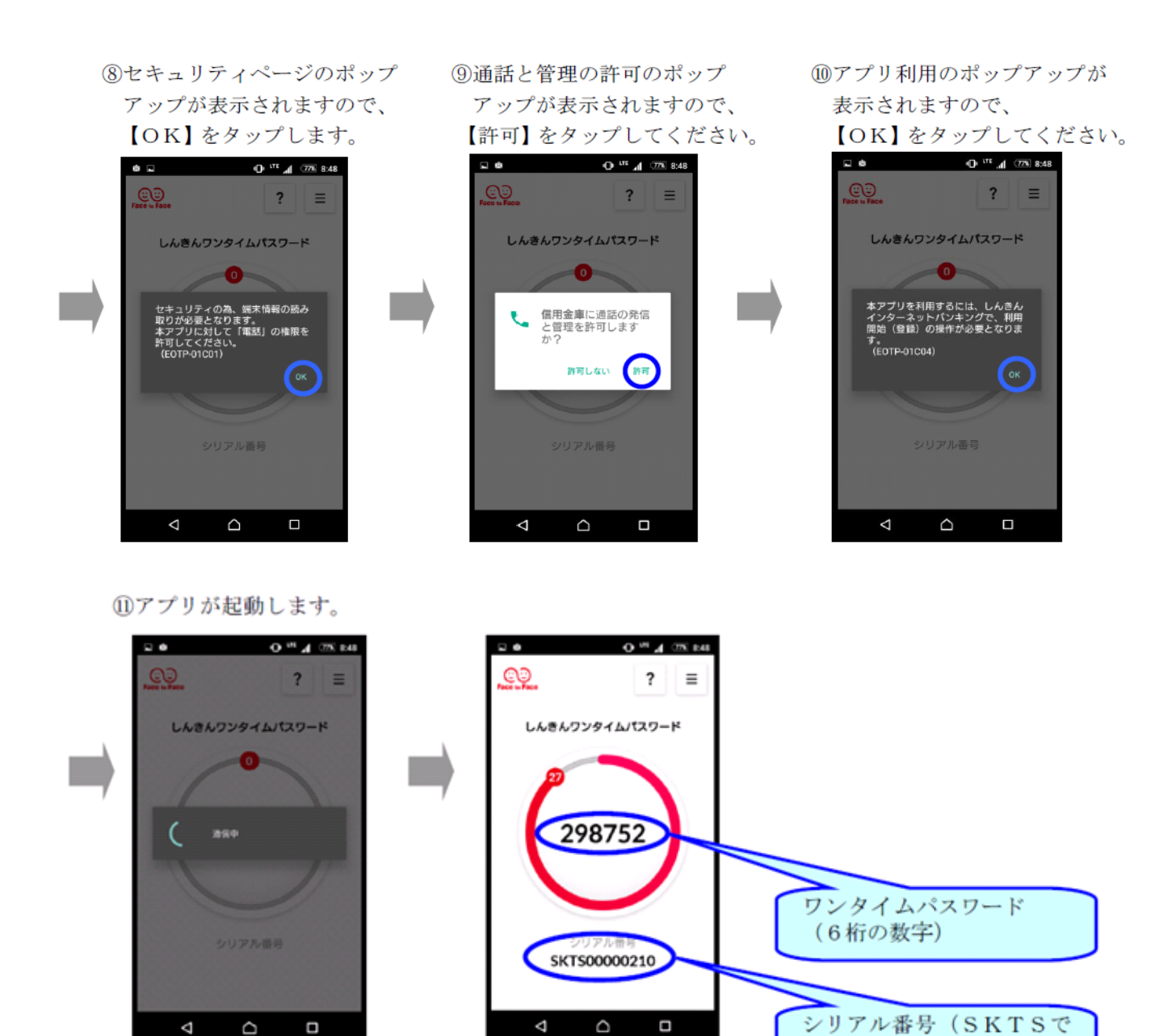

始まる12桁の番号)

(2) ワンタイムパスワードの利用開始 (パソコン)

① とうしゅんWEBバンキングのログイン画面を開き、「利用開始」をクリックします。

| 契約者ID (利用者番号)   | し<br>ワンタイムパスワード            |
|-----------------|----------------------------|
| パスワード           | ① 利用開始 >                   |
|                 | 交換 >                       |
| ログインでお困りの場合はこちら | 利用中止 >                     |
|                 | <u>     ワンタイムパスワードのご案内</u> |

②「契約者 I D (利用者番号)」と「ログインパスワード」を入力し、「次へ」をクリックします。

| ワンタイムパスワード利    | <b>用開始</b>                                                   |
|----------------|--------------------------------------------------------------|
| 利用者認証 ワンタイムパスワ | ードの登録 処理開始                                                   |
|                |                                                              |
| ワンタイムパスワードの利用語 | 登録を開始します。                                                    |
|                |                                                              |
| ● トークンの登録について  |                                                              |
| トークンの登録には、当金庫打 | 録定のトークンが必要となります。<br>テスマートフォンもしくは当金庫から配布されたハードウェアトークンをご用意下さい。 |
|                |                                                              |
| トークンの進機方注について  |                                                              |
|                |                                                              |
|                |                                                              |
| 契約者ID(利用者番号)・ロ | グインパスワードの入力                                                  |
|                |                                                              |
| 契約者ID(利用者番号)   | H2k76251762k                                                 |
|                |                                                              |
|                |                                                              |
|                |                                                              |
|                | 次へ >                                                         |
|                |                                                              |

③アプリケーションで表示された「シリアル番号」「ワンタイムパスワード」「ログイン時のワンタイムパス ワード認証要否」「資金移動パスワード」を入力し、「登録」をクリックします。

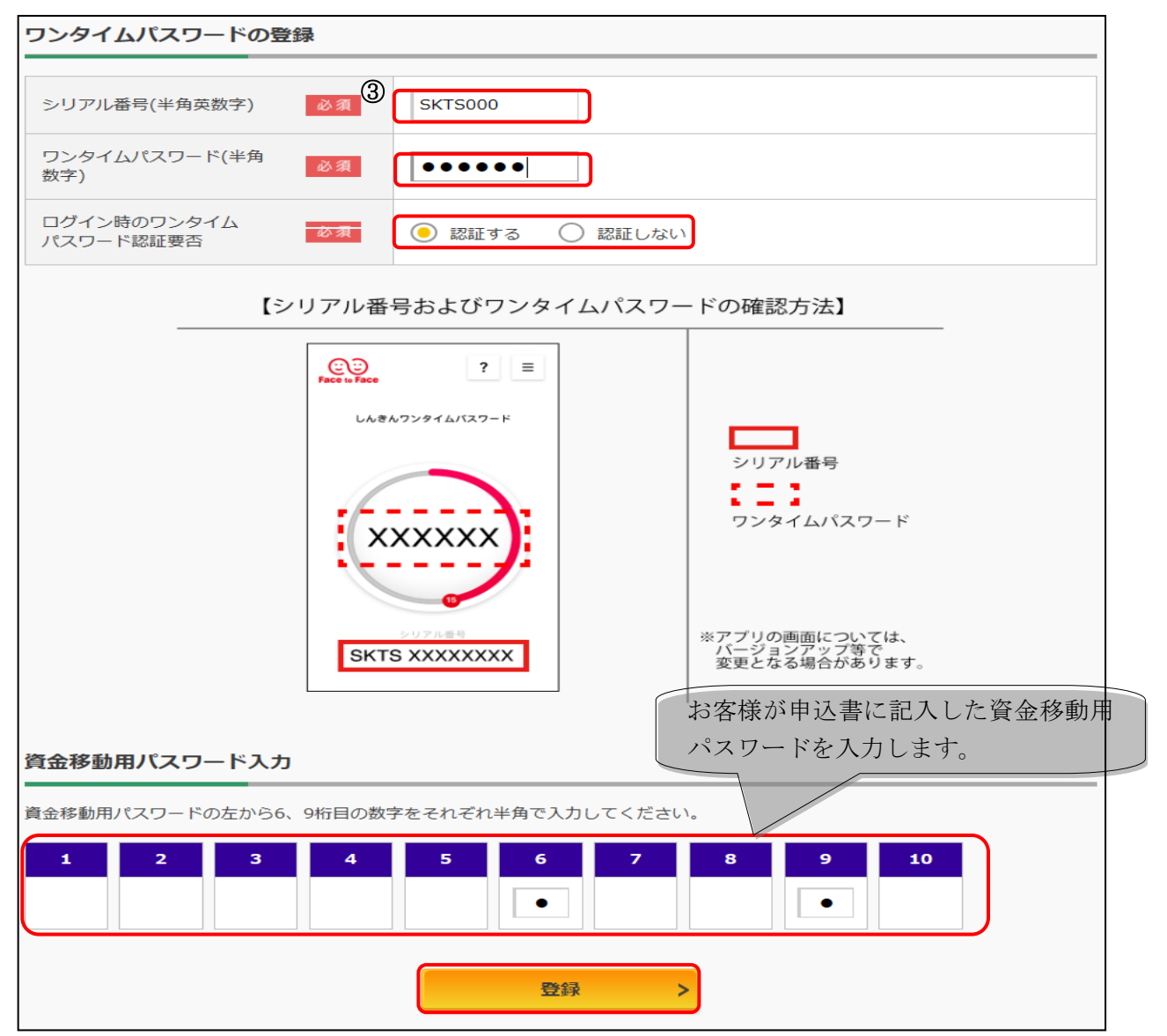

| ワンタイムパスワード利用開始                                                              | ì       | ? この画面のヘルプ |
|-----------------------------------------------------------------------------|---------|------------|
| ワンタイムパスワード登録 処理結果                                                           |         |            |
| ワンタイムバスワードの利用開始が完了しました。<br>受付番号: 0HTI2HL0KGA7<br>受付時刻: 2018年05月24日09時46分03秒 |         |            |
| 登録内容<br>                                                                    |         |            |
| シリアル番号                                                                      | SKTS000 |            |
| ログイン時のワンタイムパスワード認証<br>要否                                                    | 認証する    |            |
| < ログイン画面に戻る                                                                 |         |            |

※ログイン時のワンタイムパスワード認証要否を「認証する」にした場合、ログイン時にもワンタイムパスワードの入力画面が表示されます。また、「認証しない」にした場合は、ログイン時には、ワンタイムパスワードの入力画面が表示されません。

| 下記画面は、 | ログイン時のワン | ·タイムパスワードを | 「認証する」 | 」にした場合に、 | 表示されます。 |
|--------|----------|------------|--------|----------|---------|
|--------|----------|------------|--------|----------|---------|

| パスワード(半角数字) 必須 | •••••                                                                                                    |
|----------------|----------------------------------------------------------------------------------------------------|
|                | ワンタイムパスワード<br>表示された6桁の数字を<br>パスワード入力欄に入力<br>してください<br>*同じパスワードは連続して<br>使用できませんので、<br>新たなパスワードは使用ください<br>*方なパスワードは使用ください<br>*方なパスワードは使用ください<br>*方なパスワードは使用ください<br>*方なパスワードは使用ください<br>*方なパスワードは使用ください<br>*方なパスワードは使用くたさい<br>*方なパスワードは使用くたさい<br>*方ない<br>*方なパスワードは使用くたさい<br>*方なパスワードは使用くたさい<br>*方ない<br>*方なパスワードは使用くたさい<br>*方ない<br>*方ない<br>*方 |
|                | 確認 >                                                                                                    |

- (3) ワンタイムパスワードの利用開始(スマートフォン)
- ① とうしゅんWEBバンキングのログイン画面を開き、「利用開始」をクリックします。

| ログイン                                                                                                    | 2.57                                            |
|----------------------------------------------------------------------------------------------------|-------------------------------------------------|
| ーログイン                                                                                                    |                                                 |
| 契約者ID(利用者番号)、ログインパワ<br>カし、「ログイン」ボタンを押してくた                                                                                                    | マワードを入                                          |
| 契約者ID<br>(利用者番号)<br>ログイン<br>パスワード                                                                                                    |                                                 |
| 間じる ログイン                                                                                                    |                                                 |
| <ul> <li>※英字は大文字と小文字を回別しますの<br/>ください。</li> <li>アブラウザの「戻る」ボタンは使用しない。</li> <li>ご利用のOSおよびブラウザや文字のっては、画面のレイアウトが若干算だりますが、お取引には影響ありません</li> <li>※スマートフォンでは、ブラウザのログードを入力してください。</li> </ul> | で、ご注意<br>いでくださ<br>大きさによ<br>13場合があ<br>パ<br>インパスワ |
| 1 ワンタイムパスワード管理                                                                                                    |                                                 |
| ワンタイムパスワードの利用開始する場<br>用開始」水タンを押してください。<br>ワンタイムパスワードを交換する場合は<br>ホタンを押してください。<br>ワンタイムパスワードの利用中止する場<br>用中止」ボタンを押してください。                                                              | 合は、「利<br> 、「交換」<br> 合は、「利                       |
|                                                                                                    |                                                 |
| 利用中止                                                                                                    |                                                 |

②「契約者 I D (利用者番号)」と「ログインパスワード」を入力し、「次へ」をクリックします。

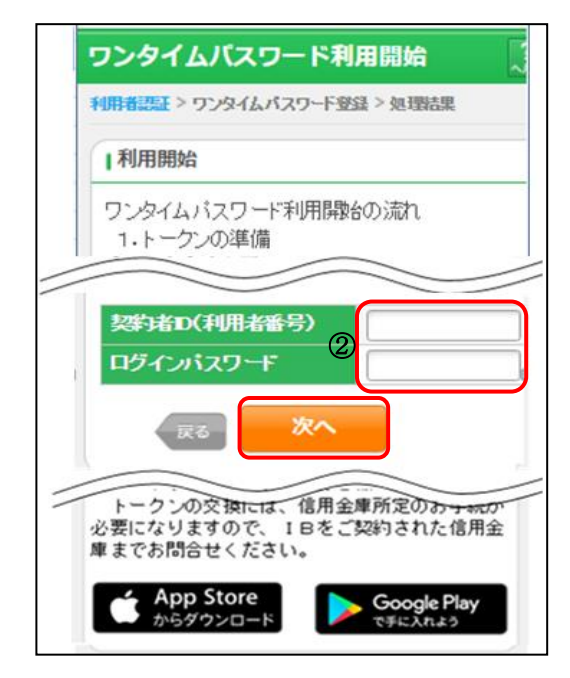

③「シリアル番号」「ワンタイムパスワード」「資金移動パスワード」を入力し、「登録」をクリックします。

| 7 | ワンタイムバスワード利用開始 🦷                                                                |
|---|---------------------------------------------------------------------------------|
|   | ワンタイムパスワード登録 > 処理結果                                                             |
|   | リワンタイムパスワードの登録                                                                  |
|   | ご利用を開始するワンタイムパスワードの利用登録を<br>行います。<br>シリアル番号、ワンタイムパスワードを入力し、「登録」<br>ボタンを押してください。 |
|   | ・ リアル番号 (半角英数字)                                                                 |
| 3 | ワンタイムバスワード (半角数字)                                                               |
|   | ログイン時のワンタイムパスワード認証要否<br>記録証する<br>認識しない                                          |
|   | 資金移動用パスワード入力                                                                    |
|   | 没金修動用パスワードを入力して「登録」ボタンを押してくたれ。<br>次金修動用パスワードの左から2,5桁目の数字をそれ<br>さたまた。            |
|   |                                                                                 |
|   |                                                                                 |
|   | 6 7 8 9 10                                                                      |
|   |                                                                                 |
|   | 5212                                                                            |

| ワンタイムパ             | スワードオ       | 利用開始 ?        |
|--------------------|-------------|---------------|
| <u>ምንቁብሬለአም</u> ት  | 登録 > 処理結    | <b>果</b>      |
| Ⅰ受付内容              |             |               |
| ワンタイムパスワー          | -ドの利用開始     | 台が完了しました。     |
| 受付番号               | 1234567     |               |
| 受付時刻               | 2003年07月    | 月16日10時35分25秒 |
| 登録内容               |             |               |
| シリアル番号             |             | 2V0716016FK2  |
| ログイン時の5<br>パスワード認言 | )ンタイム<br>腰否 | 認証する          |
|                    | ログイン        | 画面            |

※ログイン時のワンタイムパスワード認証要否を「認証する」にした場合、ログイン時にもワンタイムパスワードの入力画面が表示されます。また、「認証しない」にした場合は、ログイン時には、ワンタイムパスワードの入力画面が表示されません。

## 4. 残高照会の流れ

| 1 メインメニューより「残     | 高照会」をクリックします              | F.      |                     |                |
|-------------------|---------------------------|---------|---------------------|----------------|
| 📢 東春信用金属          | 文字サイズ                     | 標準 拡大   | ? ヘルプー覧             | Dグアウト          |
|                   |                           | 前回      | ログイン:2018年05月       | 月21日 18時58分17秒 |
| 🚴 残高照会            | 東春 太郎 様の代表ロ座              |         |                     |                |
| 入出金明細照会           | <b>普通預金</b> (残高)<br>名古屋支店 | :       | 3 <b>,792,904</b> ∺ | 残高を表示          |
| 15. 振込            | 0511162                   | (支払可能残る | 高:3,947,071円)       |                |
| 00 税金·各種<br>料金の払込 | この口座の入出金明維                | 田を照会 >  | この口座から              | 3振込 >          |
| ★ 定期              |                           |         |                     |                |
| 🗄 サービス一覧 🗸        |                           |         |                     |                |

残高照会の結果

| 残高照会                            |         |                           |                  |            | ? この画面のヘルプ |  |
|---------------------------------|---------|---------------------------|------------------|------------|------------|--|
| 口座選択 照会結果                       | R       |                           |                  |            |            |  |
| 照会口座                            |         |                           |                  |            |            |  |
| 口座情報                            |         | 名古屋支店 普通 051116           | 2                |            |            |  |
| 口座名義人                           |         | ኮዕንኳን ሳዐሳ                 |                  |            |            |  |
| <b>残高内容</b><br>2018年05月21日 19時0 | 9分38秒時, | 点の残高です。                   |                  |            |            |  |
| 残高                              |         | 3,792,904 <sub>円(支払</sub> | 可能残高:3,947,071円) |            |            |  |
| 前日残高                            | 3,792,9 | 04円                       | 前月末残高            | 3,793,585円 |            |  |
|                                 |         | この口座から振込 >                | 入出金明細を)          | 照会 >       |            |  |

## 5. 入出金明細照会の流れ

1 メインメニューより「この口座の入出金明細を照会」をクリックします。

| 📢 東春信用                                               | <b>金庫</b> 5                          | 文字サイズ 標準                           | 拡大 ?          | ヘルプー覧                                  | [♪ ログアウト     |
|------------------------------------------------------|--------------------------------------|------------------------------------|---------------|----------------------------------------|--------------|
|                                                      |                                      |                                    | 前回ログイン        | ン:2018年05月2                            | 1日 18時58分17秒 |
| 🚴 残高照会                                               | 東春太郎 様の                              | 代表口座                               |               |                                        |              |
| 入出金明細照会                                              | <b>普通預金</b> (残高)<br>名古屋支店<br>0511162 | (3                                 | <b>3,79</b> 2 | <b>2,904</b> 円                         | 残高を表示        |
| 振込                                                   | 0511102                              |                                    |               | +,,,,,,,,,,,,,,,,,,,,,,,,,,,,,,,,,,,,, |              |
| ■ 税金·各種<br>料金の払込                                     | この口座のス                               | 入出金明細を照会                           | >             | この口座から振                                | 込 >          |
| ┏ 期                                                  |                                      |                                    |               |                                        |              |
| きまし サービス一覧                                           | <b>~</b>                             |                                    |               |                                        |              |
| 2 「入出金明細照会を行                                         | う口座」を表示します。                          |                                    |               |                                        |              |
| 入出金明細照会<br>照会条件の入力                                   |                                      |                                    |               | ? この画面のへ                               | ルプ           |
| 👌 明細(CSV                                             | /)をダウンロード                            | この画面を印刷                            | \$            | PDFダウンロート                              | *            |
| 口座情報                                                 |                                      |                                    |               |                                        |              |
| お取引店                                                 | 科目                                   | 口座番号                               |               | 口座名義人                                  |              |
| 名古屋支店                                                | 普通                                   | 0511162                            | F4577         | 900                                    |              |
| 入出金明細                                                |                                      |                                    |               |                                        |              |
| 照会範囲:2018年05月21日                                     | 照会件数:0件                              |                                    | > 照会内         | <u>国容を変更して再検</u> い                     | <u>密</u>     |
| 2018年05月21日 19時07分05秒                                | 時点の情報です。                             |                                    |               |                                        |              |
| 年月日                                                  | お支払い お (2)                           | 1月り る                              | 5取扱内容<br>(摘要) | 残高                                     |              |
| 入出金明細照会件数は0件です。<br>照会内容の変更                           | 9<br>                                |                                    |               |                                        |              |
| 照会範囲                                                 |                                      |                                    |               |                                        | _            |
|                                                      | ○ 未照会分 ○ 今月の第                        | 1 3 週分 〇                           | 最新の明細から       | 5 🔽 件分                                 |              |
| <ul> <li>期間指定</li> <li>2018</li> <li>2018</li> </ul> | 年 03 ▼ 月 21<br>年 05 ▼ 月 21           | ▼ 日 <b>前</b> から<br>▼ 日 <b>前</b> まで |               |                                        | _            |
| ※ 照会できる期間は、2018年0                                    | 3月21日~2018年05月21日です                  | •                                  |               |                                        |              |
| ロ座の選択                                                |                                      |                                    |               |                                        |              |
|                                                      |                                      |                                    |               |                                        |              |
|                                                      | 照会口座の情報                              |                                    |               | 選択                                     |              |

| 3 | 「照会方法」  | を選択し | 「明細を見る」 | をクリ      | ノッ | ク | します。  |
|---|---------|------|---------|----------|----|---|-------|
| ~ | 111 H 1 |      |         | <u> </u> |    |   | 0,0,0 |

| 会内容の変更  | [<br>                                       |
|---------|---------------------------------------------|
| 照会範囲    |                                             |
| ○ 本日分 ( | ○ 今月分 ○ 未照会分 ○ 今月の第 1 ▼ 週分 ○ 最新の明細から 5 ▼ 件分 |
| ● 期間指定  | 2018 ▼ 年 05 ▼ 月 10 ▼ 日 🎬 から                 |
|         | 2018 V 年 05 V 月 10 V 日 🛗 まで                 |
| ※ 照会できる | 期間は、2018年03月24日~2018年05月24日です。              |
| 照会口座    |                                             |
| 名古屋支店   | 普通 0511162                                  |
|         | 明細を見る >                                     |
|         |                                             |

## 入出金明細照会照会の結果

| 入出金明細照会                     |                                  |                         |               | ? この画面のヘルプ  |
|-----------------------------|----------------------------------|-------------------------|---------------|-------------|
| 照会条件の入力 照                   | 会結果                              |                         |               |             |
| よ 明細                        | l(CSV)をダウンロード                    | - この画                   | 面を印刷          | PDFダウンロード   |
| コ座情報                        |                                  |                         |               |             |
| お取引店                        | 科目                               | ſ                       | コ座番号          | 口座名義人       |
| 名古屋支店                       | 普通                               | 0511162                 | ኮዕን           | לס¢ גר      |
| 入出金明細                       |                                  |                         |               |             |
| 照会範囲:2018年05月               | 月10日~2018年05月10日                 | 照会件数:2件                 | > 照:          | 会内容を変更して再検索 |
| 018年05月24日 15時05:           | 分11秒時点の情報です。                     |                         |               | 全件数:2       |
| 年月日                         | お支払い<br>(出金)                     | お預り<br>(入金)             | お取扱内容<br>(摘要) | 残高          |
| 2018年05月10日                 | 66,681円                          |                         | JCB カード       | 3,726,904円  |
| 2018年05月10日                 |                                  | 66,000円                 | A D 0 0 2     | 3,792,904円  |
|                             |                                  |                         |               | 全件数:2       |
| 原会内容の変更                     |                                  |                         |               |             |
| 昭今節囲                        |                                  |                         |               |             |
|                             | 日分 🔿 未照会分 🔿                      | 今月の第 1 🔻 遁              | 分 🔵 最新の明細から   | 5 ▼ 件分      |
| <ul><li>期間指定 2018</li></ul> | 3 ▼ 年 05 ▼ 月                     | ∃ 10 ▼ 日 🛗              | から            |             |
| 2018<br>※ 昭会できる期間は          | 8 ▼ 年 05 ▼ 月<br>2018年03月24日~2018 | 目 10 日 日 (話) 年05月24日です。 | まで            |             |
| 照会口座                        |                                  |                         |               |             |
| 名古屋支店 普通 0                  | 511162                           |                         |               | •           |
|                             |                                  |                         |               |             |

## 6. 振込の流れ

1 メインメニューより「この口座から振込」をクリックします。

| 📢 東春信用金            | 文字サイズ                     | 標準 拡大 ? ヘルプー覧 ♪ ログアウト           |
|--------------------|---------------------------|---------------------------------|
|                    |                           | 前回ログイン:2018年05月21日 18時58分17秒    |
| 🚴 残高照会             | 東春 太郎 様の代表ロ座              |                                 |
| 入出金明細照会            | <b>普通預金</b> (残高)<br>名古屋支店 | 3,792,904 <sub>円</sub><br>残高を表示 |
| 💽 振込               | 0511162                   | (支払可能残高:3,947,071円)             |
| 100 税金・各種<br>料金の払込 | この口座の入出金明細を照              | 会 > この口座から振込 >                  |
| 😧 定期               |                           |                                 |
| 📜 サービス一覧 🗸         |                           |                                 |

2 振込先を指定します。

※登録済みの振込先とは、IBからお振込を行い、振込先口座の登録を行った先です。

当手引きでは、「新しい振込先に振り込む」から取引を行います。

| 振込                |                            |         | ? この画面のヘルプ           |
|-------------------|----------------------------|---------|----------------------|
| 引落・振込先口座の指定       | 振込内容の入力 振込内容の確認 振込手        | 続の完了    |                      |
| 新しい振込先に振          | <b>ク込む</b> 登録済みの振込先に振り込む   | 窓口で登録した | 振込先に振り込む             |
| 振込先を絞り込む          |                            |         | +                    |
|                   |                            | 振込先の    | <b>追加・変更・削除 &gt;</b> |
| 受取人               | 振込先口座の情報                   |         | 選択                   |
| <b>ア</b> ズマ ノ\レ   | 東春信用金庫 名古屋支店<br>普通 0712566 |         | 選択 >                 |
| <b>トゥ</b> ション タロウ | 東春信用金庫 名古屋支店<br>貯蓄 0011112 |         | 選択 >                 |
|                   |                            |         |                      |
| < 戻る              |                            |         |                      |

### 3 お振込先金融機関の検索

- ① 「お振込先金融機関名」の種類を選択します。
- ② お振込先金融機関名の頭文字をクリックします。

| 振込  |      |      |     |     |       |                         |      |      |   |      |      |     |      |      | ?   | この国 | 画面の | 、ルプ |
|-----|------|------|-----|-----|-------|-------------------------|------|------|---|------|------|-----|------|------|-----|-----|-----|-----|
| 引落・ | 振込先□ | 「座の指 | 定   | 振込内 | 内容の入  | <u>л &gt;</u>           | 振込内  | 国容の確 | 認 | 振込   | 手続の第 | 行   | >    |      |     |     |     |     |
|     |      |      |     |     |       |                         |      |      |   |      |      |     |      |      |     |     |     |     |
| 金融機 | 関の選  | 択    |     |     |       |                         |      |      |   |      |      |     |      |      |     |     |     |     |
|     |      |      |     |     |       |                         |      |      |   |      |      |     |      |      |     |     |     |     |
|     | 東春信  | 用金庫  | >   |     |       |                         |      |      |   |      |      |     |      |      |     |     |     |     |
|     |      |      |     |     |       |                         |      |      |   |      |      |     |      |      |     |     |     |     |
| 上記以 | 外の金  | 融機関  | の検索 | *   |       |                         |      |      |   |      |      |     |      |      |     |     |     |     |
|     |      |      |     |     | _     | 1                       |      | _    |   |      |      | _   |      |      |     |     |     |     |
| 金融機 | 関の種類 | Į    | 必須  |     | )銀行   | •                       | )信用: | 金庫   |   | 豊協・》 | 魚協   | O f | 言用組織 | 合・商  | 工中金 | ・労働 | 前金庫 |     |
|     |      |      |     |     | ) কুন | ての金                     | 融機関  |      |   |      |      |     |      |      |     |     |     |     |
|     |      |      |     |     |       |                         |      |      |   |      |      |     |      |      |     |     |     |     |
| ②金融 | 機関名  | の頭文  | 字を選 | 択   |       |                         |      |      |   |      |      |     |      |      |     |     |     |     |
| ア   | カ    | サ    | タ   | ナ   | Л     | $\overline{\mathbf{A}}$ | ヤ    | ∍    | ר |      | Α    | F   | K    | ) [P |     | J [ | Z   |     |
| 7   | =    | ≥    | F   | Ξ   | E     | Ξ                       |      | ע    |   |      | В    | G   | L    | Q    |     | /   |     |     |
| ゥ   | ク    | ス    | ッ   | ヌ   | フ     | 4                       | 1    | ル    |   |      | С    | Η   | Μ    | R    |     | V   |     |     |
| Т   | ケ    | セ    | テ   | ネ   | ~     | ×                       |      |      |   |      | D    | Ι   | Ν    | S    |     | <   |     |     |
| ित  |      | v    | Р   | 1   | 木     | Ŧ                       | E    |      |   |      | E    | J   | 0    | Т    |     | (   |     | )   |
|     |      |      |     |     |       |                         |      |      |   |      |      |     |      |      |     |     |     |     |
|     |      |      |     |     |       |                         |      |      |   |      |      |     |      |      |     |     |     |     |
| <   | 戻る   |      |     |     |       |                         |      |      |   |      |      |     |      |      |     |     |     |     |
|     | ~~~  |      |     |     |       |                         |      |      |   |      |      |     |      |      |     |     |     |     |

4 「金融機関の選択」

③ 金融機関名をクリックします。

| 金融機関の選択       |            |           |
|---------------|------------|-----------|
| 「ト」からはじまる金融機関 | <b>周</b> 辺 |           |
| 東栄信用金庫        | 東奥信用金庫     | 東京三協信用金庫  |
| 東京シティ信用金庫     | 東京信用金庫     | 東京東信用金庫   |
| 東京ベイ信用金庫      | ③東春信用金庫    | 東濃信用金庫    |
| 東予信用金庫        | 德島信用金庫     | 栃木信用金庫    |
| 鳥取信用金庫        | 砺波信用金庫     | 利根郡信用金庫   |
| 苫小牧信用金庫       | 富山信用金庫     | 豊川信用金庫    |
| 豊田信用金庫        | 豊橋信用金庫     | 道南うみ街信用金庫 |
|               | × 閉じる      |           |

5 「支店名」を検索します。

④ 支店名の頭文字をクリックします。

| 成込          |                |            |                                                                                                    | ? この画面のヘルス        |
|-------------|----------------|------------|----------------------------------------------------------------------------------------------------|-------------------|
| 引落・振い       | 込先口座の指         | 定振         | 内容の入力 振込内容の確認 振込手続の完了                                                                                                    |                   |
|             |                |            |                                                                                                    |                   |
| 設先口服        | ¥              |            |                                                                                                    |                   |
| 金融機関        |                |            | 東春信用金庫                                                                                                    |                   |
|             |                |            |                                                                                                    |                   |
| 店名の         | 食索             |            |                                                                                                    |                   |
|             |                |            |                                                                                                    |                   |
|             |                |            |                                                                                                    |                   |
| 支店名         | の頭文字を          | 選択         |                                                                                                    |                   |
| ア           | カサ             | タナ         |                                                                                                    | P U Z             |
| 1           | キ シ            | F =        |                                                                                                    | QV                |
|             |                |            |                                                                                                    |                   |
| ウ           | クス             | শ 🔊        |                                                                                                    | RW                |
| ク<br>エ      | ク ス<br>ケ セ     | ッ ><br>テ ネ |                                                                                                    | R W<br>S X        |
| ク<br>エ<br>オ | クス<br>ケセ<br>コソ | ツ ラ ネ      | $\begin{array}{c} \neg \land \downarrow \downarrow \\ \land \checkmark \lor \lor \\ \neg \land \downarrow \\ \neg \land \downarrow \\ \neg \land \land \downarrow \\ \neg \land \land \downarrow \\ \neg \land \land \downarrow \\ \neg \land \land \land \land \land \land \land \land \land \land \land \land \land \land \land \land \land \land$ | R W<br>S X<br>T Y |

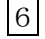

6 「支店名の選択」

| 5 | 支店名をク | IJ | ック | します。 |
|---|-------|----|----|------|
|   |       |    |    |      |

| 支店名の選択            |   |     |  |
|-------------------|---|-----|--|
| 「ナ」からはじまる支店・出張所   |   |     |  |
| 5<br><u>名古屋支店</u> |   |     |  |
|                   | × | 閉じる |  |

#### 7 受取人口座情報を入力します。

- ⑥科目を選択します。
- ⑦ 口座番号を半角数字で入力します。
- ⑧ 「次へ」をクリックします

| 振込                                  |                     |           |       | ? この画面のヘルプ |  |  |
|-------------------------------------|---------------------|-----------|-------|------------|--|--|
| 引落・振込先ロ座の指定 振込内容の入力 振込内容の確認 振込手続の完了 |                     |           |       |            |  |  |
| 振込先口座                               |                     |           |       |            |  |  |
| 金融機関                                | 東春信用金庫              | 支店名       | 名古屋支店 |            |  |  |
| 口座情報の入力                             |                     |           |       |            |  |  |
| 科目                                  |                     | ○ 貯蓄 ○ 納税 |       |            |  |  |
| 口座番号(半角数字)                          | <b>必須 ⑦</b> 1234567 |           |       |            |  |  |
|                                     | 8 %                 | × >       |       |            |  |  |
| く 戻る                                |                     |           |       |            |  |  |

8 振込金額等を入力します。

- ⑨ 振込金額を半角数字で入力します。
- ⑩ 振込手数料を受取人が負担する場合にチェックをいれると、⑨で入力した振込金額から振込手数料を差し引いて振込を行います。
- ⑪ 支払元口座の口座名義人を表示します。変更も可能です。
- 12 振込日(営業日)を指定します。
- 13 「次へ」をクリックします。

| 振込                                  |                       |                                 |                    | ? この画面のヘルプ |
|-------------------------------------|-----------------------|---------------------------------|--------------------|------------|
| 引落・振込先口座の指定                         | 振込内容の入力               | 振込内容の確認                         | 込手続の完了             |            |
| 振込先口座の情報                            |                       |                                 |                    |            |
| 口座名義人                               | 金融機関                  | 支店名                             | 科目                 | 口座番号       |
|                                     | 東春信用金庫                | 名古屋支店                           | 普通                 | 1234567    |
| <b>振込内容の入力</b><br>振込金額(半角数字)<br>手数料 | びえ () 50<br>任意 ()) [] | 0000 F<br>振込手数料を振込金額から          | うきし引いて振り込む         |            |
| 振込依頼人(半角カナ)                         |                       | シュン タロウ<br>振込依頼人は、カタカナ、i        | 英数字、スペース、記号を       | 使用できます。    |
| 振込指定日(半角数字)<br>📮 入金のタイミングに          |                       | 本日振込<br>予約振込 月<br>予約振込の場合、翌営業日7 | 日<br>から1ヶ月以内の営業日を2 | しカしてください。  |
|                                     | (3                    | 次へ                              | >                  |            |

9 振込内容の確認画面が表示されます。

⑭「パスワード入力へ」をクリックします。

| 振込                  |           |                         | ? この画面のヘルプ |
|---------------------|-----------|-------------------------|------------|
| 引落・振込先口座の           | の指定 振込内容の | 入力 振込内容の確認 振込手続の完了      |            |
| 振込内容の確認             |           |                         |            |
|                     | 振込先口座     | 東春信用金庫 名古屋支店 普通 1234567 | =77        |
| 抵达先情報               | 受取人       | רא גנלא אלי             |            |
| 己族生徒和               | 引落口座      | 名古屋支店 普通 0511162        | 訂正 >       |
| つけ合って1月半区           | 振込依頼人     | ትሳንኋን <b>ሃ</b> ዐሳ       |            |
|                     | 振込指定日     | 2018年05月23日             |            |
| 振动内容                | 振込金額      | 500,000円                | 訂正 >       |
| 100201 <del>0</del> | 手数料       | 0円                      |            |
|                     | 合計引落金額    | 500,000円                |            |
|                     |           |                         |            |
|                     |           | (4) パスワード入力へ >          |            |

10 振込内容の確認後

(1) ワンタイムパスワードを利用している場合

- 15 「ワンタイムパスワード」を入力します。
- 16 「振込実行」をクリックする。

| 振込                                                                                                    | ? この画面のヘルプ                                                                                      |
|----------------------------------------------------------------------------------------------------|-------------------------------------------------------------------------------------------------|
| 引落・振込先口座の指定 振込内容の入力                                                                                   | 振込内容の確認振込手続の完了                                                                                  |
| ワンタイムパスワードの入力                                                                                         | スマートフォンのワンタイムパスワードア<br>プリケーションを起動して、表示されたワ                                                      |
| パスワード(半角数字)                                                                                           | <ul> <li>ンタイムパスワードを入力します。</li> </ul>                                                            |
| ワンタイム/<br>表示され<br>パスフー<br>してくださ<br>新たなパスプ<br>新たなパスプ<br>ます<br>新たなパスプ<br>ます<br>シントウェエ<br>フップ等でま<br>あります | xスワード<br>c 6 桁の数字を<br>c 入力欄に入力<br>w<br>r K 建築山 で 「<br>t K W X X X X X X X X X X X X X X X X X X |
| × 取引中止                                                                                                |                                                                                                 |
| < 戻る                                                                                                  |                                                                                                 |

振込手続きが完了しました。

「今回の振込先を登録」ボタンを押すと、次回から「登録口座」として使用できます。

| <b>鼓</b> 入                                                  |                                                                                     | ? この画面のヘルプ                                                                                                    |
|-------------------------------------------------------------|-------------------------------------------------------------------------------------|----------------------------------------------------------------------------------------------------|
| 引落・振込先口座の指                                                  | 淀振込内容の入力                                                                            | 振込内容の確認 振込手続の完了                                                                                                    |
|                                                             |                                                                                     | この画面を印刷 CO画面を印刷                                                                                                    |
| 振込の手続きが完了<br>受付番号: 0HTI2G<br>受付時刻: 2018年(<br>- <sup>-</sup> | しました。<br>GOALM2L<br>05月23日13時20分49秒                                                 | がちりますので抜きてないてください                                                                                                    |
| 文刊金方は、の向いる                                                  | □17世寺 C心安になる場合/                                                                     | かめりますので控えておいてください。                                                                                                    |
|                                                             |                                                                                     |                                                                                                    |
| 込内容                                                         |                                                                                     |                                                                                                    |
| 込内容                                                         | 振込先口座                                                                               | 東春信用金庫 名古屋支店 普通 1234567                                                                                                    |
| <b>込内容</b><br>最込先情報                                         | 振込先口座<br>受取人                                                                        | 東春信用金庫 名古屋支店 普通 1234567           トウシュン パナコ                                                                                          |
| <b>达内容</b><br>武込先情報                                         | 振込先口座       受取人       引落口座                                                          | 東春信用金庫 名古屋支店 普通 1234567         トウシコン パナコ         名古屋支店 普通 0511162                                                                   |
| <b>込内容</b>                                                  | 振込先口座       受取人       引落口座       振込依頼人                                              | 東春信用金庫 名古屋支店 普通 1234567         トウシコン ハナコ         名古屋支店 普通 0511162         トウシコン タロク                                                 |
| <b>込内容</b>                                                  | 振込先口座         受取人         引落口座         振込依頼人         振込指定日                          | 東春信用金庫 名古屋支店 普通 1234567         トウシコン パナコ         名古屋支店 普通 0511162         トウシコン タロク         2018年05月23日                             |
| <b>込内容</b>                                                  | 振込先口座         受取人         引落口座         振込依頼人         振込指定日         振込金額             | 東春信用金庫 名古屋支店 普通 1234567         トウシュン ルナコ         名古屋支店 普通 0511162         トウシュン タロク         2018年05月23日         500,000円            |
| <b>込内容</b><br>辰込先情報       引落元情報       辰込内容                  | 振込先口座         受取人         引落口座         加込依頼人         振込指定日         振込金額         手数料 | 東春信用金庫 名古屋支店 普通 1234567         パウシュン パリコ         名古屋支店 普通 0511162         パウジュン タロウ         2018年05月23日         500,000円         0円 |

#### (2) ワンタイムパスワードを利用していない場合 ⑪ 振込内容の確認を行い、資金移動用パスワードの該当の数字を入力します。 (18) 「実行」をクリックします。 振込 ? この画面のヘルプ 引落・振込先口座の指定 振込内容の入力 振込内容の確認 振込手続の完了 資金移動用パスワード入力 資金移動用パスワードの左から8、9桁目の数字をそれぞれ半角で入力してください。 $\overline{D}$ 1 4 5 6 7 8 9 10 18 振込実行 > お客様が申込書に 記入した資金移動 用パスワードを入 振込手続きが完了しました。 力します。 「今回の振込先を登録」ボタンを押すと、次回から「登録口座」として使用できます。 振込 ? この画面のヘルプ 引落・振込先口座の指定 振込内容の入力 振込内容の確認 振込手続の完了 📩 PDFダウンロード この画面を印刷 振込の手続きが完了しました。 受付番号: 0HTI2GOALM2L 受付時刻: 2018年05月23日13時20分49秒 受付番号は、お問い合わせ等で必要になる場合がありますので控えておいてください。 振込内容 振込先口座 東春信用金庫 名古屋支店 普通 1234567 振込先情報 トウシュン ハナコ 受取人 引落口座 名古屋支店 普通 0511162 引落元情報 <u>トウシュン タロウ</u> 振込依頼人 振込指定日 2018年05月23日 振込金額 500,000円 振込内容 手数料 0円 500,000円 合計引落金額 今回の振込先を登録 続けて他の振込をする > >

## 7. 定期預入の流れ

| 1 メインメニューより「定    | 期」を選択し                  | ます。               |                |               |                                                         |                                       |             |
|------------------|-------------------------|-------------------|----------------|---------------|---------------------------------------------------------|---------------------------------------|-------------|
| 📢 東春信用金属         | ŧ                       | 文字                | サイズ 標準         | 拡大            | ? ヘルプー                                                  | -覧 🗗                                  | ログアウト       |
|                  |                         |                   |                | 前回口公          | ブイン:2018                                                | 年05月21日                               | 18時58分17秒   |
| 🚴 残高照会           | 東春 太郎                   | 様の代表              | 夏口座            |               |                                                         |                                       |             |
| 入出金明細照会          | <b>普通預金</b> (例<br>名古居古庄 | 浅高)               |                | 3.            | 792.904                                                 | 1-m (                                 |             |
| 1. 振込            | 0511162                 |                   |                | (支払可能残高:      | 3,947,071                                               | ····································· | を表示         |
| ● 税金・各種<br>料金の払込 | ு                       | コ座の入出             | 金明細を照会         |               | このロ                                                     | 座から振込                                 | >           |
| 햩 定期             |                         |                   |                |               |                                                         |                                       |             |
| !Ξ サービス一覧 ∨      |                         |                   |                |               |                                                         |                                       |             |
| 2 「定期業務一覧」より「    | 定期預入」を                  | ·選択し <sup>」</sup> | ます。            |               |                                                         |                                       |             |
| 🗧 東春信用金庫         |                         |                   | - Pareasy      | 8C ±          | <ul> <li>・・・・・・・・・・・・・・・・・・・・・・・・・・・・・・・・・・・・</li></ul> | <ul> <li>メイン画面</li> </ul>             | ā<br># #    |
| Х-1-             |                         |                   | 税金•各種料金0       | <u>D払込み</u>   | こ希望の1                                                   | 取引をお選びくだ                              | a).<br>alv. |
|                  | "振込                     | 定期                | ■2 契約者<br>情報変更 | ■ 取引履歴<br>照 会 |                                                         |                                       |             |
|                  |                         |                   |                |               | 定期預入                                                    | 定期解約                                  | 定期口座照会      |
| 定期業務一覧           |                         |                   |                |               |                                                         |                                       |             |
| <b>全期預入</b> 支:   | 払元ロ座から定                 | 期預金への             | D預け入れがで        | ぎます。          |                                                         |                                       |             |
| <b>② 定期解約</b> 定: | 期預金および総                 | 合口座定其             | 卵の解約を行いる       | ます。           |                                                         |                                       |             |
|                  | /ターネットバン=               | キングで取             | 引された定期預        | 〔金の口座照会       | を行います。                                                  |                                       |             |

## 3 「支払元口座」を選択し、「預入金額」入力します。

- ① 支払元口座(出金)が表示されます。
- ② お預入金額を半角数字で入力します。
- ③ 「次へ」をクリックします。

| 定期預入                                |                            |                 |                |      | ② このベージのご利用ガイド |
|-------------------------------------|----------------------------|-----------------|----------------|------|----------------|
| 支払元□座選択 ▶ 定期預入方法選択 ▶ 定期             | 用種類選択 ▶ 預入期間選択 ▶           | 取引内容確認          | !▶取引結果         |      |                |
| 支払元ロ座からご指定の金額の振替↑<br>■支払元ロ座を選択し、お預入 | ▶定期預金の開設、お預け<br>金額を入力して「次へ | 入れをします<br>Jボタンを | -。<br>押してください。 |      |                |
| 支払元ロ座の選択                            |                            |                 |                |      | 全件数:1件         |
| お取引店                                | 科目                         |                 |                | □座番号 |                |
| ●本店                                 | 普通                         | 0002147         | 1              |      |                |
|                                     |                            |                 |                |      |                |
| お預入金額                               |                            |                 |                |      |                |
|                                     |                            |                 |                |      |                |
|                                     |                            |                 |                |      | ③ [次 へ]        |

4 定期振替先口座を選択します。(WEB 定期を初めて取引する場合は、定期新約のみ表示されます。)

④ 定期振替先口座が複数ある場合(WEB 定期を既に取引している場合)、選択します。

⑤ 「次へ」をクリックします。

| 定期預入                      |                   |                           |                     |                      | ⑦ このページのご利用ガイド |
|---------------------------|-------------------|---------------------------|---------------------|----------------------|----------------|
| 支払元口座選択 ▶ <mark>定</mark>  | ;期預入方             | 5法選択 ▶ 定期種類選択 ▶ 預入期       | 間選択 ▶ 取引内容確認 )      | ▶取引結果                |                |
| ■定期預入の:<br><b>定期預入</b> の: | 方法を<br><b>5法選</b> | 選択して、「次へ」ボタン?<br><b>訳</b> | を押してください。(          | WEB 定期では、<br>作成できません | マル優扱いの定期預金は    |
|                           |                   | 登録済の定期振替先口座に<br>■以下の定期振替  | 入金します。<br>先口座を選択してく | ださい。                 |                |
| <ul><li>● 定期入金</li></ul>  | <b>\</b>          | 定期振替先口座                   | の選択                 |                      | 全件数:1件         |
| -                         |                   | お取引店                      | 科目                  | 口座番号                 | マル優利用可能額       |
|                           | 4                 | ●本店                       | 定期                  | 0917991              | 四              |
|                           | Ŭ                 |                           |                     |                      |                |
| ○定期新約                     | )                 | 定期預金口座を新規開設しま             | ます。                 |                      |                |
| 戻る                        |                   |                           |                     |                      | ⑤ 次 ヘ          |

- 5 定期預金種類画面
  - ⑥ 定期預金種類が表示されます。
  - ⑦ 「次へ」をクリックします。

| 定期入金                                                               | ⑦ このページのご利用ガイド |
|--------------------------------------------------------------------|----------------|
| 支払元口座選択 ▶ 定期預金口座選択 ▶ 定 <mark>期種類選択</mark> ▶ 預入期間選択 ▶ 取引内容確認 ▶ 取引結果 |                |
| ■新規にご契約いただく定期預金の種類を選択して、「次へ」ボタンを押してください。                           |                |
| 定期種類選択                                                             | 全件数:1件         |
| ● web定期~ ⑥                                                         |                |
| 戻る                                                                 | ⑦ [次へ]         |

## 6 「預入期間」と「利率」が表示されます。

- ⑧ 預入期間を選択します。
- ⑨ 「次へ」をクリックします。

| 定期入金                       |                 |                        |             |       | <ol> <li>このベー</li> </ol> | ジのご利用ガイド |
|----------------------------|-----------------|------------------------|-------------|-------|--------------------------|----------|
| 支払元□座選択 ▶ 定期預金□座選          | 択 ▶ 定期種類過       | 選択 ▶ 預入期間選択 ▶          | 取引内容確認 ▶ 取引 | 結果    |                          |          |
| ■預入期間を選択して、「               | 「次へ」ボタ:         | ンを押してください              | ۱.          |       |                          |          |
| 預入期間選択                     |                 |                        |             |       |                          |          |
| —<br>定期預金種類                |                 |                        |             | 期間·利率 |                          |          |
| w∋b定期↩                     |                 | 1年 0.100%<br>3年 0.100% | 8           |       |                          |          |
| 戻る                         |                 |                        |             |       |                          | 9 次 <    |
|                            |                 |                        |             |       |                          |          |
| 7 定期預金の内容を                 | 確認し、            | 実行します。                 |             |       |                          |          |
| 〔1〕 「実行」をクリ☆               | ックします           | 0                      |             |       |                          |          |
| ■新規にご契約いただく<br>確認の後、「実行」ボタ | 定期預金の<br>ンを押して< | 内容を確認してく<br>(ださい。      | (ださい。       |       |                          |          |
| 支払元口座                      |                 |                        |             |       |                          |          |
| ー<br>お取引店                  |                 | 科目                     |             | □座番号  |                          |          |
| 本店                         | 普通              | 1                      | 0002147     |       |                          |          |
| 定期振替先口座                    |                 |                        |             |       |                          |          |
| お取引店                       |                 | 科目                     |             | □座番号  |                          |          |

| 本店      | 定期        | 0917991 |  |
|---------|-----------|---------|--|
| 定期預入内容  |           |         |  |
| 定期預金種類  | web定期     |         |  |
| お預入金額   | 100,000 円 |         |  |
| 利率      | 0.10%     |         |  |
| 預入期間    | 1年        |         |  |
| 満期時の取扱い | 元利金維続     |         |  |

### 8 取引結果画面

定期預入取引が完了しました。

| 定期入金      |                                                                   |                |                      |      |  |  |  |
|-----------|-------------------------------------------------------------------|----------------|----------------------|------|--|--|--|
| 支払元口座選択 ♪ | 支払元□座選択 ▶ 定期預金□座選択 ▶ 定期種類選択 ▶ 預入期間選択 ▶ 取引内容確認 ▶ <mark>取引結果</mark> |                |                      |      |  |  |  |
|           |                                                                   |                |                      |      |  |  |  |
| お取引いただき   | ありがとうございました。                                                      |                |                      |      |  |  |  |
| 下記の内容で承   | 砂ました。                                                             |                |                      |      |  |  |  |
| 受付内容      |                                                                   |                |                      |      |  |  |  |
| 受付番号      |                                                                   | 0HTHSMG5QLBE   |                      |      |  |  |  |
| 受付時刻      |                                                                   | 2018年03月23日14時 | i25分54秒              |      |  |  |  |
|           |                                                                   |                |                      |      |  |  |  |
| 호원 규데     | ाक्र                                                              |                |                      |      |  |  |  |
|           | 1 <u>7</u>                                                        |                |                      |      |  |  |  |
| đ         | 5取引店                                                              | 科目             |                      | □座番号 |  |  |  |
| 本店        | 콭                                                                 | 前通             | 0002147 <sup>.</sup> |      |  |  |  |
|           |                                                                   |                |                      |      |  |  |  |
| 定期振替      | 先口座                                                               |                |                      |      |  |  |  |
|           |                                                                   |                |                      |      |  |  |  |
| đ         | 5取引店                                                              | 科目             |                      | 口座番号 |  |  |  |
| 本店        | <u>ت</u>                                                          | 官期             | 0917991              |      |  |  |  |
|           |                                                                   |                |                      |      |  |  |  |
| 定期預入      | 内容                                                                |                |                      |      |  |  |  |
| + 2집 나라 무 |                                                                   |                |                      |      |  |  |  |
| の頂り曲ち     |                                                                   | u4<br>wab定期    |                      |      |  |  |  |
| お祖人会類     |                                                                   |                |                      |      |  |  |  |
| 利率        | のJR/1型 100,000 F F<br>手山本 0.10%                                   |                |                      |      |  |  |  |
| 預入期間      |                                                                   | 1年             |                      |      |  |  |  |
| お預り日      |                                                                   | 2018年03月23日    |                      |      |  |  |  |
| 満期日       |                                                                   | 2019年03月23日    |                      |      |  |  |  |
| 満期時の取扱    | ι,                                                                | 元利金維続          |                      |      |  |  |  |

## 8. 定期解約の流れ

| <ol> <li>メインメニューより「定期」を選択します。</li> <li>「定期業務一覧」より「定期解約」を選択します。</li> </ol> |                                   |                           |                                                          |                                 |                 |  |
|---------------------------------------------------------------------------|-----------------------------------|---------------------------|----------------------------------------------------------|---------------------------------|-----------------|--|
| 📢 東春信用金庫                                                                  |                                   | ·<br>veasy<br>税金·各種料金の払込み | <ul> <li>● ログアウト</li> <li>服部 浩二様 ご利用<br/>ご希望の</li> </ul> | ●メイン画面<br>ありがとうござい。<br>取引をお選びくだ | 面<br>ます。<br>さい。 |  |
| メニュー                                                                      | <b>委</b> 振 込 🗊 定 期                | ■の 契約者<br>情報変更            | 履歴会                                                      |                                 |                 |  |
|                                                                           |                                   |                           | 定期預入                                                     | 定期解約                            | 定期口座照会          |  |
| 定期業務一覧                                                                    |                                   |                           |                                                          |                                 |                 |  |
| <b>全</b> 定期預入                                                             | 支払元ロ座から定期預金への                     | の預け入れができます。               |                                                          |                                 |                 |  |
| 🛞 定期解約                                                                    | 定期預金および総合口座定期                     | 期の解約を行います。                |                                                          |                                 |                 |  |
| Q 定期口座照会                                                                  | インターネットバンキングで取引された定期預金の口座照会を行います。 |                           |                                                          |                                 |                 |  |
|                                                                           |                                   |                           |                                                          |                                 |                 |  |

3 「定期解約口座」を選択します。

- ① 定期解約口座(出金)が複数ある場合、選択します。
- ②「次へ」をクリックします。

| 定期解約     | 約                                  | ② このページのご利用ガイド | •       |         |  |  |  |  |
|----------|------------------------------------|----------------|---------|---------|--|--|--|--|
| 定期解約日)   | 定期解約□座選択 ▶ 定期預金内容 ▶ 解約内容確認 ▶ 取引結果  |                |         |         |  |  |  |  |
| ■定期預     | ■定期預金を解約する口座を選択して、「次へ」ボタンを押してください。 |                |         |         |  |  |  |  |
| 定期       | 解約口座選択                             | 全件数:16         | +       |         |  |  |  |  |
| $\frown$ | お取引店                               | 科目             |         | □座番号    |  |  |  |  |
| ◉本店      | 1                                  | 定期             | 0917991 |         |  |  |  |  |
|          |                                    |                |         | ② [ 次 へ |  |  |  |  |

4 「解約区分」の入力。

③ 満期日に解約する際には「満期解約」、中途解約する際には、「中途解約」を、選択します。

④「次へ」をクリックします。

| 埞  | 定期解約                                                                                                    |            |              |         |       |      | )ページのご利用ガイド |             |         |
|----|----------------------------------------------------------------------------------------------------|------------|--------------|---------|-------|------|-------------|-------------|---------|
| 定) | 期解約□座選択 ▶️                                                                                                    | 定期預金内容     | ▶解約內容確認 ▶    | 取引結果    |       |      |             |             |         |
|    | ■解約したい定期預金を選択して、「次へ」ボタンを押してください。<br>また解約区分が「一選択─」となっている定期預金を解約する場合、満期日に解約する際には「予約解約」、中途<br>解約する際には「中途解約」を選択してください。 |            |              |         |       |      |             |             |         |
|    | 定期預金内                                                                                                    | 容          |              |         |       |      |             |             | 全件数:2件  |
|    | 解約区分                                                                                                    | お預り番号      | 定期預金種類       | お預り金額   | 利率    | 預入期間 | お預り日        | 満期日         | 満期時の取扱い |
| (  | ◯選択 ∨                                                                                                    | 01         | IBスーパー定<br>期 | 10,000円 | 0.01% | 1年   | 2018年03月02日 | 2019年03月02日 | 元利金維続   |
| 0  |                                                                                                    | <b>B</b> 3 | IBスーパー定<br>期 | 10,000円 | 0.01% | 1年   | 2018年03月23日 | 2019年03月23日 | 元利金維続   |
|    | 戻る ④ 次へ                                                                                                    |            |              |         |       |      |             |             |         |
|    |                                                                                                    |            |              |         |       |      |             |             |         |

### 5 定期預金情報の確認

### (1) ワンタイムパスワードを利用している場合

⑤ 定期預金情報を確認して、解約する際にはワンタイムパスワードが必要となります。⑥ 「実行」をクリックします。

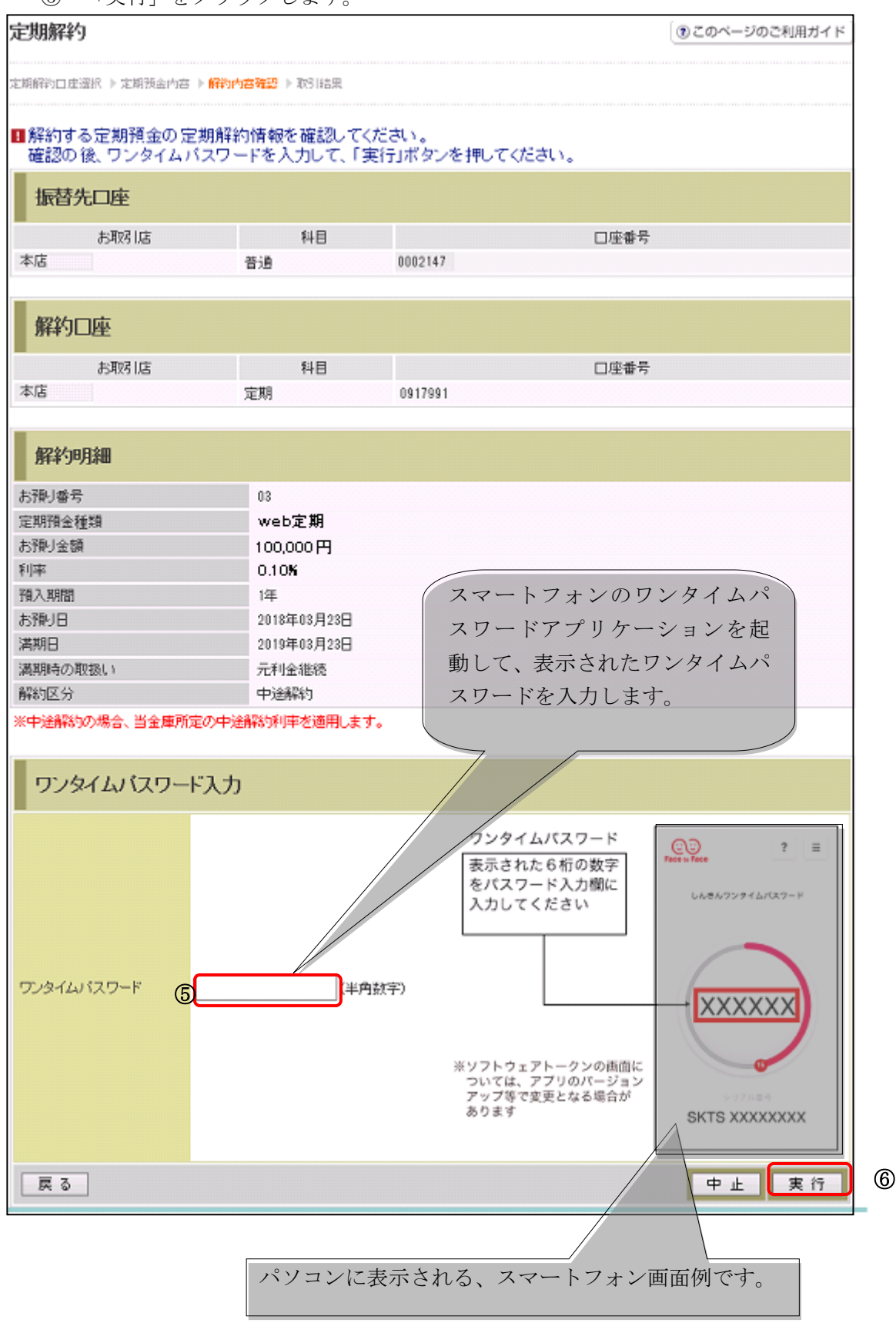

| 定期解約                     |                                                |         |      |  |  |  |  |  |
|--------------------------|------------------------------------------------|---------|------|--|--|--|--|--|
| 定期解約□座選択 ▶ 定期預金内容 ▶ 解約内容 | E期解約□座選択 ▶ 定期預金内容 ▶ 解約内容確認 ▶ <mark>取引結果</mark> |         |      |  |  |  |  |  |
|                          |                                                |         |      |  |  |  |  |  |
| お取引いただきありがとうござい          | ました。<br>下記の内容                                  | で承りました。 |      |  |  |  |  |  |
| 受付内容                     |                                                |         |      |  |  |  |  |  |
| 受付番号                     | 0HTHSMFC4HLE                                   |         |      |  |  |  |  |  |
| 受付時刻                     | 受付時刻 2018年03月23日11時56分15秒                      |         |      |  |  |  |  |  |
|                          |                                                |         |      |  |  |  |  |  |
| 振替先口座                    |                                                |         |      |  |  |  |  |  |
|                          |                                                |         |      |  |  |  |  |  |
| お取引店                     | 科目                                             |         | □座番号 |  |  |  |  |  |
|                          | 普通                                             | 0002147 |      |  |  |  |  |  |
|                          |                                                |         |      |  |  |  |  |  |
| 解約口座                     |                                                |         |      |  |  |  |  |  |
| お取り店                     | 料日                                             |         | 口座番号 |  |  |  |  |  |
| 本店                       | 定期                                             | 0917991 |      |  |  |  |  |  |
|                          |                                                |         |      |  |  |  |  |  |
| 解約旧細                     |                                                |         |      |  |  |  |  |  |
| 7H-1 7-71/pm             |                                                |         |      |  |  |  |  |  |
| お預り番号                    | 034                                            |         |      |  |  |  |  |  |
| 定期預金種類                   | web定期                                          |         |      |  |  |  |  |  |
| お支払い金額                   | 100,000円                                       |         |      |  |  |  |  |  |
| 利率                       | 0.10%                                          |         |      |  |  |  |  |  |
| 預入期間                     | 1年                                             |         |      |  |  |  |  |  |
| お預り日                     | 2018年03月23日                                    |         |      |  |  |  |  |  |
| 満期日                      | 2019年03月23日                                    |         |      |  |  |  |  |  |
| 満期時の取扱い                  | 元利金維続                                          |         |      |  |  |  |  |  |
| 解約区分                     | 中途解約                                           |         |      |  |  |  |  |  |

### (2) ワンタイムパスワードを利用していない場合

⑤ 定期預金情報を確認して、解約する際には資金移動用パスワード入力が必要となります。

⑥「実行」をクリックします。

#### 定期解約

③ このページのご利用ガイド 〕

| 定期解約口座 | 遥訳 ▶ 定期预金内容 | ▶解物内容確認 ▶ 取引結果 |                |               |            |      |
|--------|-------------|----------------|----------------|---------------|------------|------|
| ■解約す   | る定期預金の定     | 開解約情報を確認し      | てください。         |               |            |      |
| 確認の    | 後、資金移動的     | 用バスワードを入力し1    | 「、「実行」ボタンを押して  | てください。        |            |      |
| 振替分    | た口座         |                |                |               |            |      |
|        | お取引店        | 科目             |                | 口座番号          |            |      |
| 本店     |             | 普通             | 0002147        |               |            |      |
| 解約[    | 刺口          |                |                |               |            |      |
|        | お取り店        | 料目             |                | 口座番号          |            |      |
| 本店     | 0.5-0.7 mL  | 定期             | 0917991        |               |            |      |
|        |             |                |                |               |            |      |
| 解約明    | 明細          |                |                |               |            |      |
| お預り番号  | ÷           | 03             |                |               |            |      |
| 定期預金和  | <u>重</u> 共同 | web定期          |                |               |            |      |
| お預り金額  | ā           | 100,000円       |                |               |            |      |
| 利率     |             | 0.10%          |                |               |            |      |
| 預入期間   |             | 1年             |                |               |            |      |
| お預り日   |             | 2018年03月23E    | ]              |               |            |      |
| 満期日    |             | 2019年03月23E    | }              |               | は安塔が由いまい   | 記入した |
| 満期時の耳  | 収扱い         | 元利金継続          |                |               | 10谷秋/1中心音( |      |
| 解約区分   |             | 中途解約           |                | Ì             | 資金移動用パスワ   | ードを入 |
| ※中途解約  | の場合、当金庫所    | 定の中途解約利率を適用し   | ます。            |               | カします。      |      |
| 資金種    | 多動用バスワ~     | ード入力           |                |               | 7          |      |
|        | 3           | 資金移動用バスワードの左   | から3、8桁目の数字をそれぞ | れ半角で入力してください。 |            |      |
|        | 5           | 1 2 3          | 4 5 6 7        | 8 9 10        |            |      |
| 戻る     |             |                |                |               | 中止実行       | 6    |

| 定期解約                    |                |             |      |  |  |  |  |
|-------------------------|----------------|-------------|------|--|--|--|--|
|                         |                |             |      |  |  |  |  |
| 定期解約□座選択 ▶ 定期預金内容 ▶ 解約内 | 四容確認 ▶ 取引結果    |             |      |  |  |  |  |
|                         |                |             |      |  |  |  |  |
| お取引いただきありがとうござい         | いました。下記の内容     | で承りました。     |      |  |  |  |  |
| 受付内容                    |                |             |      |  |  |  |  |
| 受付番号                    | 0HTHSMFC4HLE   |             |      |  |  |  |  |
| 受付時刻                    | 2018年03月23日118 | 寺56分15秒     |      |  |  |  |  |
|                         |                |             |      |  |  |  |  |
| 拒获开口应                   |                |             |      |  |  |  |  |
| 城省九口座                   |                |             |      |  |  |  |  |
| お取引店                    | 科目             |             | □座番号 |  |  |  |  |
| 本店                      | 普通             | 0002147     |      |  |  |  |  |
| -                       |                |             |      |  |  |  |  |
| 解約口座                    |                |             |      |  |  |  |  |
| 「一」                     | <b>≰</b> 31 ⊟  |             |      |  |  |  |  |
| の取り店                    | 定期             | 0017001     | 口座曲号 |  |  |  |  |
|                         | AE701          | 0317331     |      |  |  |  |  |
| brack - radem           |                |             |      |  |  |  |  |
| 解約明細                    |                |             |      |  |  |  |  |
| お預り番号                   | 03.            |             |      |  |  |  |  |
| 定期預金種類                  | web定期          |             |      |  |  |  |  |
| お支払い金額                  | 100,000円       |             |      |  |  |  |  |
| 利率                      | 0.10%          |             |      |  |  |  |  |
| 預入期間                    | 1年             |             |      |  |  |  |  |
| お預り日                    | 2018年03月23日    | 2018年03月23日 |      |  |  |  |  |
| 満期日                     | 2019年03月23日    |             |      |  |  |  |  |
| )両期時の取扱い<br>2025年25     | 元利金稚碗<br>中     |             |      |  |  |  |  |
| <b>胜利达万</b>             | 甲述解約           |             |      |  |  |  |  |

## 9. 定期口座照会の流れ

メインメニューより「定期」を選択します。
 「定期業務一覧」より「定期口座照会」を選択します。

| 📢 東春信用金  | 庫                | · ()<br>- ()<br>税金・各種料金の払込み | <ul> <li>         ・・         ・・         ・・</li></ul> | ③メイン画面<br>ありがとうござい。<br>取引をお選びくだ | ם<br>די.<br>בוי. |
|----------|------------------|-----------------------------|------------------------------------------------------|---------------------------------|------------------|
| メニュー     | <b>委</b> 振 込 定 期 | ▲ つ 契約者 i ■ 取引 指報変更 i ■ 取引  | 履歴                                                   |                                 |                  |
|          |                  |                             | 定期預入                                                 | 定期解約                            | 定期口座照会           |
| 定期業務一覧   |                  |                             |                                                      |                                 |                  |
| 定期預入     | 支払元ロ座から定期預金への    | D預け入れができます。                 |                                                      |                                 |                  |
| 定期解約     | 定期預金および総合ロ座定期    | 期の解約を行います。                  |                                                      |                                 |                  |
| Q 定期口座照会 | インターネットバンキングで取   | 引された定期預金の口座                 | 照会を行います。                                             |                                 |                  |

3 「定期口座照会」を選択します。

- ① 定期口座が複数ある場合、選択します。
- ②「実行」をクリックします。

| 定期口座             | 照会                       |                         |                |         |                | ⑦ このページのご利用ガイド      |
|------------------|--------------------------|-------------------------|----------------|---------|----------------|---------------------|
| 定期口座選択           | ▶照会結果                    |                         |                |         |                |                     |
| インターネット<br>■定期口暦 | -バンキングに登録され<br>座を選択して、「実 | nた定期口座を照会し<br>行」ボタンを押して | します。<br>てください。 |         |                |                     |
| 定期口              | 座選択                      |                         |                |         |                | 全件数:1件              |
|                  | お取引店                     | 科目                      |                |         | □座番号           |                     |
| ●本店              |                          | 定期                      | 000            | 2147 ①  |                |                     |
|                  |                          |                         |                |         |                | ③ 実行                |
|                  |                          |                         |                |         |                |                     |
| 定期口座             | 語的                       |                         |                |         |                |                     |
|                  |                          |                         |                |         |                |                     |
| 定期口座選択           | ▶照会結果                    |                         |                |         |                |                     |
|                  |                          |                         |                |         |                |                     |
| 定期口座の知           |                          | •                       |                |         |                |                     |
| 定期口              | 座                        |                         |                |         |                |                     |
|                  | お取引店                     | 科目                      | 口座             | 番号      | 口座             | 名義人                 |
| 本店               |                          | 定期                      | 0917991        | シンキン    | 如ウ             |                     |
|                  |                          |                         |                |         | 2018年03月23[    | 日 11時46分20秒時点の情報です。 |
| 定期預              | 金内容                      |                         |                |         |                | 全件数:1件              |
| お預り番号            | 定期預金種類                   | お預入金額                   | 利率 預入          | 期間 お預   | り日 満期日         | 満期時の取扱い             |
| 01               | web定期                    | 100,000円                | 0.10% 1年       | 2018年03 | 月02日 2019年03月0 | 12日 元利金維続           |

10.「お客様情報・セキュリティ設定」等の変更について

1 メインメニューより「サービス一覧」を選択します。

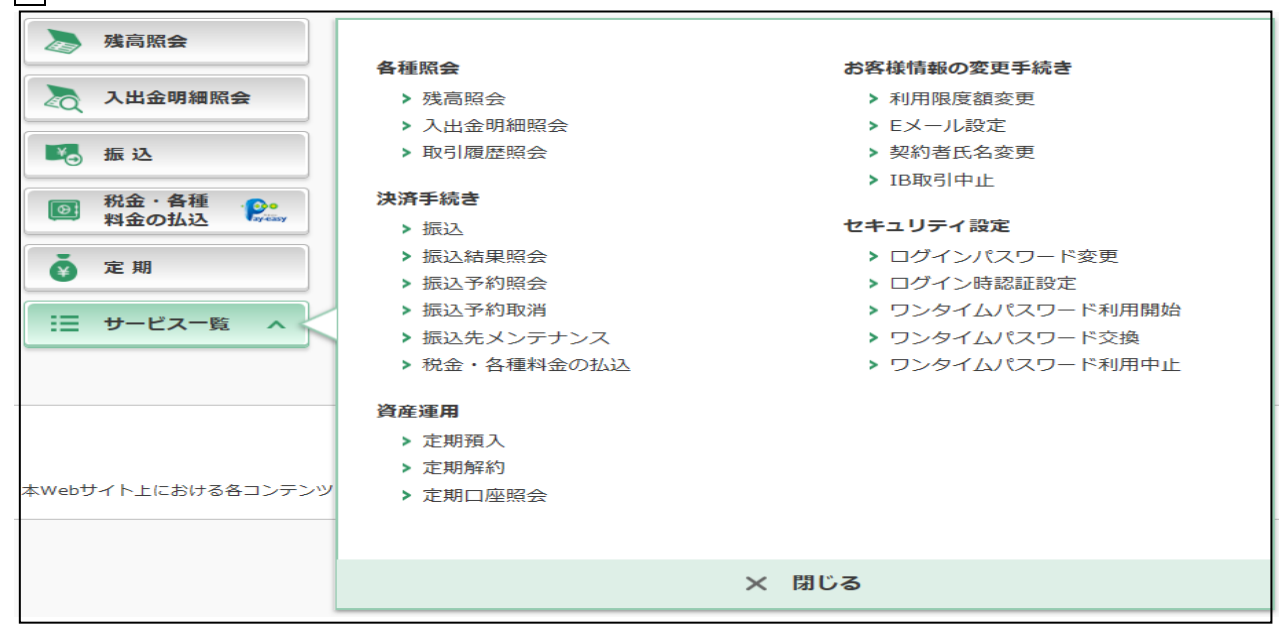

| 「お客様情報・セキュリティ設定」のご説明 |                                                                            |  |  |  |  |
|----------------------|----------------------------------------------------------------------------|--|--|--|--|
|                      |                                                                            |  |  |  |  |
| ログインバスワード変更          | インターネットバンキングで利用するログインバスワードを変更します。                                          |  |  |  |  |
| 利用限度額変更              | 振込取引の限度額内容を変更します。                                                          |  |  |  |  |
| 受 契約者氏名変更            | インターネットバンキングで表示するお客様のお名前を変更します。<br>ご利用ロ座のロ座名義の変更は、窓口での申込が必要 <i>と</i> なります。 |  |  |  |  |
| 😣 IB取引中止             | インターネットバンキングの取引を中止します。<br>中止しますと、インターネットバンキングの全ての取引が停止します。                 |  |  |  |  |
| <b>(少)</b> Eメール設定    | メールアドレス、Eメール通知サイクル、金庫からのお知らせ(Eメール)要否、<br>および支払元ロ座の取引通知メールについて設定します。        |  |  |  |  |
| ワンタイムパスワード利用開始       | ワンタイムバスワードの利用開始を行います。                                                      |  |  |  |  |
| 😡 ワンタイムバスワード交換       | ワンタイムバスワードの交換を行います。                                                        |  |  |  |  |
| 😒 ワンタイムバスワード利用中止     | ワンタイムパスワードの利用中止を行います。                                                      |  |  |  |  |

- (1)「ログインパスワード変更」について
  - ① 現在お使いのログインパスワードを入力してください。
  - ② 新しいログインパスワードを2箇所に入力してください。
     ※ログインパスワードは、6~12桁の英数字(大文字と小文字は別の文字となります)で入力してください。

※現在お使いのログインパスワードと同じパスワードは設定できません。

③ 入力後、「実行」をクリックしてください。

| ログインパスワード変更                         |                                                           | ⑦ このページのご利用ガイド     |
|-------------------------------------|-----------------------------------------------------------|--------------------|
| ログインパスワード変更 > 変更結果                  |                                                           |                    |
| インターネット バンキングでご利用の<br>■現在ご利用のログインバス | ロウインパスワードを変更します。<br>ペワードと変更後の新しいログインパスワードを入力して            | 、「実行」ボタンを押してください。  |
| 現在のログインパスワード                        | ① (半角英数字) ソフトウェアキーボ<br>現在のログインパスワードを入力してください。             | <u>一ド入力</u>        |
| 変更内容入力                              |                                                           |                    |
| 新しいログインパスワード                        | (半角英数字) <u>ソフトウェアキーボ</u><br>6~12桁で必ず数字、英字それぞれ1文字以上使用してくた。 | <u>一ド入力</u><br>きい。 |
| 新しいログインパスワード再入力                     | <u>ソフトウェアキーボード入力</u><br>確認のため、もう一度同じパスワードを入力してください。       |                    |
| ■英字は大文字と小文字を区別しま                    | ますので、ご注意ください。                                             |                    |

#### (2)「利用限度額変更」について

- ① 0千円~3,000千円の範囲で設定できます。
- ② 0千円~3,000千円の範囲で設定できます。
- ③ 入力後、「次へ」をクリックしてください。

| 利用限度額変更                                |                                                              | ⑦ このページのご利用ガイド |
|----------------------------------------|--------------------------------------------------------------|----------------|
| <mark>限度額情報変更</mark> ▶ 限度額情報変更確認 ▶ 変更結 | 毘                                                            |                |
| 振込取引の限度額内容を変更します。                      |                                                              |                |
| 変更前(現在の設定内容)                           |                                                              |                |
| 都度振込限度額                                | 300千円                                                        |                |
| 累計振込限度額                                | 300千円                                                        |                |
| ■変更内容を入力して「次へ」ボタン<br>変更内容              | を押してください。                                                    |                |
| 都度振込限度額                                | 1000 千円 (半角数字)<br>1回あたりの振込限度額を変更します。<br>3,000千円以内で入力してください。  |                |
| ②<br>累計振込限度額                           | 1000 千円(半角数字)<br>1日あたりの振込累計限度額を変更します。<br>3,000千円以内で入力してください。 |                |
|                                        |                                                              | 3 🛪 🔨          |

ワンタイムパスワードを利用している場合

④ 利用限度額変更内容を確認して、ワンタイムパスワードを入力してください。

⑤ 「実行」をクリックしてください。

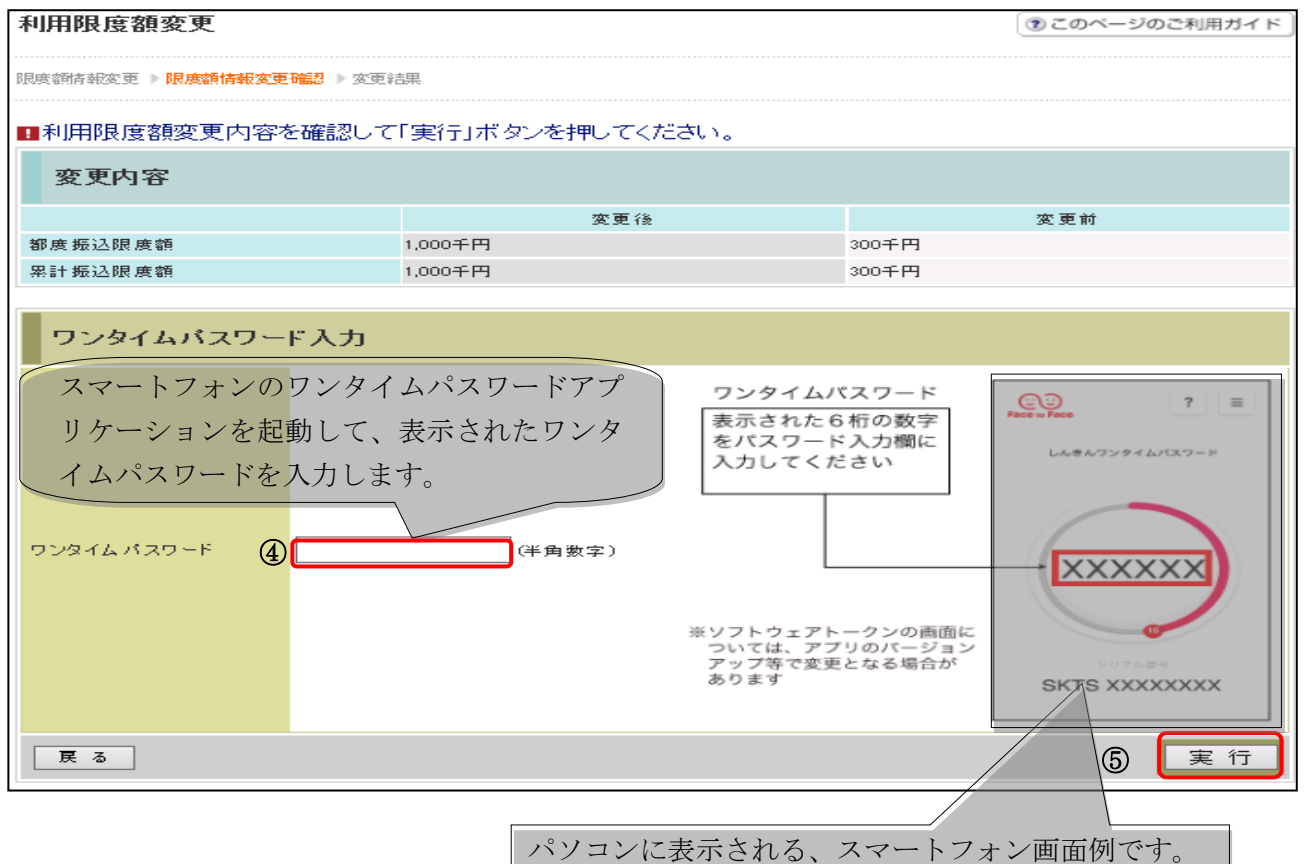

#### 利用限度額変更結果

| 利用限度額変更                                 |                      |       |  |  |  |
|-----------------------------------------|----------------------|-------|--|--|--|
| 限度額情報変更 ▶ 限度額情報変更確認 ▶ <mark>変更結果</mark> |                      |       |  |  |  |
| 限度額内容の変更が完了しました。                        |                      |       |  |  |  |
| 受付内容                                    |                      |       |  |  |  |
| 受付番号                                    | 0HTHSKJV0A2S         |       |  |  |  |
| 受付時刻                                    | 2018年03月21日12時21分34秒 |       |  |  |  |
|                                         |                      |       |  |  |  |
| 変更内容                                    |                      |       |  |  |  |
|                                         | 変更後                  | 変更前   |  |  |  |
| 都度振込限度額                                 | 1,000千円              | 300千円 |  |  |  |
| 累計振込限度額                                 | 1,000千円              | 300千円 |  |  |  |

ワンタイムパスワードを利用していない場合

④ 利用限度額変更内容を確認して、資金移動用パスワードを入力してください。

⑤ 「実行」をクリックしてください。

| 利用限度額変更                                |                         | 6         | ⑦ このページのご利用ガイド |
|----------------------------------------|-------------------------|-----------|----------------|
| 思度翻情報変更 ▶ <mark>限度額情報変更確認</mark> ▶ 変更詳 | 課                       |           |                |
| ■利用限度額変更内容を確認して                        | 「実行」ボタンを押してください。        |           |                |
| 変更内容                                   |                         |           |                |
|                                        | 変更後                     |           | 変更前            |
| 都度振込限度額                                | 1,000千円                 | 300千円     |                |
| 累計振込限度額                                | 1,000千円                 | 300千円     | お客様が甲込書に記人     |
|                                        |                         |           | た資金移動用パスワー     |
| 資金移動用バスワード入力                           | )                       |           | を入力します。        |
| 資金移動用                                  | 用バスワードの左から2、5桁目の数字をそれぞれ | 半角で入力してくだ | al lo          |
| <b>(1</b>                              | 2 3 4 5 6 7<br>         | 8 9 10    |                |
| 戻る                                     |                         |           | ⑤ 実行           |

#### 利用限度額変更結果

| 利用限度額変更                                 |                      |       |  |  |  |  |
|-----------------------------------------|----------------------|-------|--|--|--|--|
| 限度翻片報変更 ▶ 限度額情報変更確認 ▶ <mark>変更結果</mark> |                      |       |  |  |  |  |
| 限度額内容の変更が完了しました。                        | 限度額内容の変更が完了しました。     |       |  |  |  |  |
| 受付内容                                    |                      |       |  |  |  |  |
| 受付番号                                    | 0HTHSKJV0A2S         |       |  |  |  |  |
| 受付時刻                                    | 2018年03月21日12時21分34秒 |       |  |  |  |  |
|                                         |                      |       |  |  |  |  |
| 変更内容                                    |                      |       |  |  |  |  |
|                                         | 変更後                  | 変更前   |  |  |  |  |
| 都度振込限度額                                 | 1,000千円              | 300千円 |  |  |  |  |
| 累計振込限度額                                 | 1,000千円              | 300千円 |  |  |  |  |

#### (3)「契約者氏名変更」について

- ① 全角文字でお名前を入力してください。
- ② 半角カナ文字でお名前を入力してください。
- ③ 入力後、「実行」をクリックしてください。

#### 契約者氏名変更

契約者氏名変更 ▶ 変更結果

③ このページのご利用ガイド

| ノーカーウットリアッキングでキテオスセダギ |                   |  |
|-----------------------|-------------------|--|
| なお、ご利用口座の口座名義の変更は、店   | 舗窓口でのお申込が必要となります。 |  |
| 変更前(現在の設定内容)          |                   |  |
| お名前                   | 信金太郎              |  |
| お名前加加ナ                | ジンキンタロウ           |  |
| ■変更後の氏名を入力して「実行」;     | ボタンを押してください。      |  |
| 変更内容入力                |                   |  |
| お名前 ①                 | (全角)              |  |
| お名前加加ナ                | (半角か)             |  |
| (                     | 3 実行              |  |

(4)「IB 取引中止」について

緊急時にお客様自身で IB の取引を中止できます。

ただし、中止の解除は IB のメニューからはできませんのでご注意

ください。(営業店にお越しいただき、当金庫所定の手続きが必要となります。持ち物として、「金庫への お届け印鑑」、「運転免許証等の本人確認ができるもの」、「お通帳等口座番号がわかるもの」が必要です。) なお、**IB取引中止を行われた場合、予約中の振込は実行されません**(再度、振込手続きが必要となりま す。)

- ① 「IB 取引中止を実行する」の左側にチェックボックスを選択(チェック)してください。
- ② 選択後、「次へ」をクリックしてください。

| IB取引中止                                      |                                                     |                                                         | ⑦ このページの3         | 利用ガイド  |
|---------------------------------------------|-----------------------------------------------------|---------------------------------------------------------|-------------------|--------|
| 実行区分選択 ▶ □座情報確認 ▶                           | B取引中止結果                                             |                                                         |                   |        |
| IB取引中止を行いますと、イン                             | ターネット バンキングにログインでき                                  | なくなります。                                                 |                   |        |
| なお、取引中止の解除につい<br>■ご契約状況をご確認の<br>※インターネットバンキ | ては、当金庫窓口までお問い合わせ<br>うえ、実行区分をチェックして<br>シグ契約の解約ではありませ | <sup>!ください。</sup><br>て「次へ」ボタンを押してください<br>せん。解約する場合は、当金) | ヽ。<br>庫までお問い合わせくた | iðtn.  |
| 支払元口座                                       |                                                     |                                                         | È                 | :件數:1件 |
| お取引店                                        | 料目                                                  | 口座番号                                                    | 予約取引件数            | ≣¥≨⊞   |
| 本店                                          | 普通                                                  | 0002147                                                 |                   | 0件 -   |
|                                             |                                                     |                                                         |                   |        |
| 実行区分                                        |                                                     |                                                         |                   |        |
| □IB取引中止を実行する                                |                                                     |                                                         |                   |        |
|                                             |                                                     |                                                         | 2                 | 次入     |

③ 代表口座が表示されていることをご確認のうえ、「実行」をクリックしてください。

| IB取引中止                                          |                                            |                                | C       | ⑦ このページのご利用ガイド |
|-------------------------------------------------|--------------------------------------------|--------------------------------|---------|----------------|
| 実行区分選択 ▶ □ 座情報確認 ▶ IB取引中                        | 止結果                                        |                                |         |                |
| Bお客様のインターネットバン<br>お客様の代表ロ座情報を確<br>※インターネットバンキング | キング 取引を中止しま<br>認して、「実行」ボタンマ<br>契約の 解約ではありま | す。<br>を押してください。<br>せん。解約する場合は、 | 当金庫までお問 | い合わせください。      |
| 代表口座情報                                          |                                            |                                |         |                |
| お取引店                                            | 科目                                         |                                | □座番号    |                |
| 本店                                              | 普通                                         | 0002147                        |         |                |
|                                                 |                                            |                                |         | ③ 実行           |

(5)「Eメール設定」について

お客様のEメールアドレスの登録、入出金等のお取引をお知らせするEメールの通知サイクルの 登録、金庫からのお知らせメールの要否、口座毎に通知するお取引の種類などが設定できます。

不正利用の早期発見や金庫からの重要なお知らせを受けるためにも、設定されることをお勧めします。

- ① **Eメールアドレス、Eメール通知サイクル等を設定される場合**、左側のチェックボックスを 選択(チェック)してください。
- ② **支払元口座毎のEメール通知対象取引を設定される場合**、左側のチェックボックスを選択(チ ェック)してください。
- ③ 選択後、「次へ」をクリックしてください。

| Eメール設定                                                                                                    | ⑦ このページのご利用ガイド |
|----------------------------------------------------------------------------------------------------|----------------|
| <mark>Eメール設定区分選択</mark> ▶ Eメール設定変更 ▶ Eメール設定変更確認 ▶ 変更結果                                                                                        |                |
| インターネットバンキングでご案内するEメールの内容を設定します。<br>Eメールアドレスの設定を推奨します。<br>(資金移動やパスワードロック時などにメールが送信されるため、不正利用時の早期発見につながります。)<br>■Eメール設定区分を選択して「次へ」ボタンを押してください。 |                |
| Eメール設定区分選択                                                                                                    |                |
| ① Eメール通知、Eメール通知サイクル、および金庫からのお知らせ(Eメール)について設定する。                                                                                               |                |
| ② 〇各支払元口座のEメール通知対象取引を設定する。                                                                                                    |                |
|                                                                                                    | ③ 次 ヘ          |

- を選択した場合
  - ④ ご利用口座の取引通知の有無の登録
  - ⑤ 「通知する」場合は、お客様のEメールアドレスを2箇所に入力してください。
  - ⑥ Eメール通知サイクルを選択してください。
  - ⑦ 「曜日を選択する」を選択された場合に入力してください。
  - ⑧ 「日に一回通知する」、「曜日を選択する」を選択した場合、ご希望の時刻を指定してください。
  - ⑨ 金庫からのお知らせメール要否を選択してください。
  - ⑩ 「次へ」をクリックしてください。

| ■変更したい項目の内容を入力して「次へ」ボタンを押してください。 |                                   |                                                                                                    |  |  |  |  |
|----------------------------------|-----------------------------------|----------------------------------------------------------------------------------------------------|--|--|--|--|
| Eメール共通内容入力                       |                                   |                                                                                                    |  |  |  |  |
|                                  | 現在の設定内容                           | 変更内容                                                                                                    |  |  |  |  |
| Eメール通知                           | ④<br>通知する<br>(sinkin@yahoo.co.jp) | <ul> <li>● 通知する</li> <li>※メールアドレスを変更する場合のみ、新しいメールアドレスを入力してください。</li> <li>メールアドレス:</li> <li>メールアドレス再入力:</li> <li>確認のため、もう一度同じメールアドレスを入力してください。</li> <li>(半角英数字)</li> <li>● 通知しない</li> </ul> |  |  |  |  |
| Eメール通知サイクル                       | サイクル:日に1回<br>時間指定: 7時<br>⑦【       | 通知サイクルターつ選択してください。<br>○随時通知する<br>○日に一回通知する<br>○曜日を選択する<br>二帝室の曜日を1つ以上選択してください。<br>※「日に一回通知する」「曜日を選<br>択する」を選択された場合は、ご<br>希望の時刻を選択してください。<br>「12」時<br>⑧<br>(12」」時<br>⑧                      |  |  |  |  |
| 金庫からのお知らせ<br>(Eメール)              | 希望しない ⑨                           | <ul> <li>●希望する</li> <li>○希望しない</li> </ul>                                                                                                    |  |  |  |  |
|                                  |                                   |                                                                                                    |  |  |  |  |

① 内容を確認のうえ、「実行」をクリックしてください。

| ■Eメール共通内容を確認して「実行」ボタンを押してください。 |                        |                          |  |  |  |  |
|--------------------------------|------------------------|--------------------------|--|--|--|--|
| Eメール共通内容変更確認                   |                        |                          |  |  |  |  |
|                                | 変更後                    | 変更前                      |  |  |  |  |
| Eメール通知                         | 通知する(sinkin@aaa.bb.cc) | 通知する(sinkin@yahoo.co.jp) |  |  |  |  |
| Eメール通知サイクル                     | 曜日選択(月・木)              | 812                      |  |  |  |  |
| ご希望の通知時刻                       | 128寺                   | 178寺                     |  |  |  |  |
| 金庫からのお知らせ(Eメール)                | 希望する                   | 希望しない                    |  |  |  |  |
|                                |                        |                          |  |  |  |  |
| _ 戻る                           |                        | ① 実行                     |  |  |  |  |

②を選択した場合

- 12 Eメール設定を行う支払元口座(ご利用口座)を選択してください。
- 13 「次へ」をクリックしてください。

| Γ | Eメール設定                                       | このページの                                          | ご利用ガイド         |      |    |        |
|---|----------------------------------------------|-------------------------------------------------|----------------|------|----|--------|
| E | EX-11設定区分選択 🕨 支払元口座                          | <mark>選択</mark> ▶ Eメール設定変更 ▶ Eメール               | 設定変更確認 🕨 変更結果  |      |    |        |
|   | ご指定のメールアドレスに取引!<br>■設定変更を行う支払元<br>※選択できる口座は最 | <sup>結果を通知します。</sup><br>ロ座をご選択のうえ、「次<br>大5ロ座です。 | へ」ボタンを押してください。 |      |    |        |
|   | 支払元口座選択                                      |                                                 |                |      |    | 全件数:1件 |
|   | お取引店                                         | 料目                                              |                | 口座番号 |    |        |
| 2 | 🔽 本店                                         | 普通                                              | 0002147        | ]    |    |        |
|   |                                              |                                                 |                |      | 13 | 次 へ    |

- ⑭ 取引Eメール通知の「要」・「不要」を選択してください。
- ⑮ 「要」を選択された場合は、通知対象取引を選択してください。
- 10 振込予約取引の結果通知の「要」・「不要」を選択してください。
- ① 「確認」をクリックしてください。

■対象支払元ロ座の取引Eメール通知設定内容を変更して、「確認」ボタンを押してください。

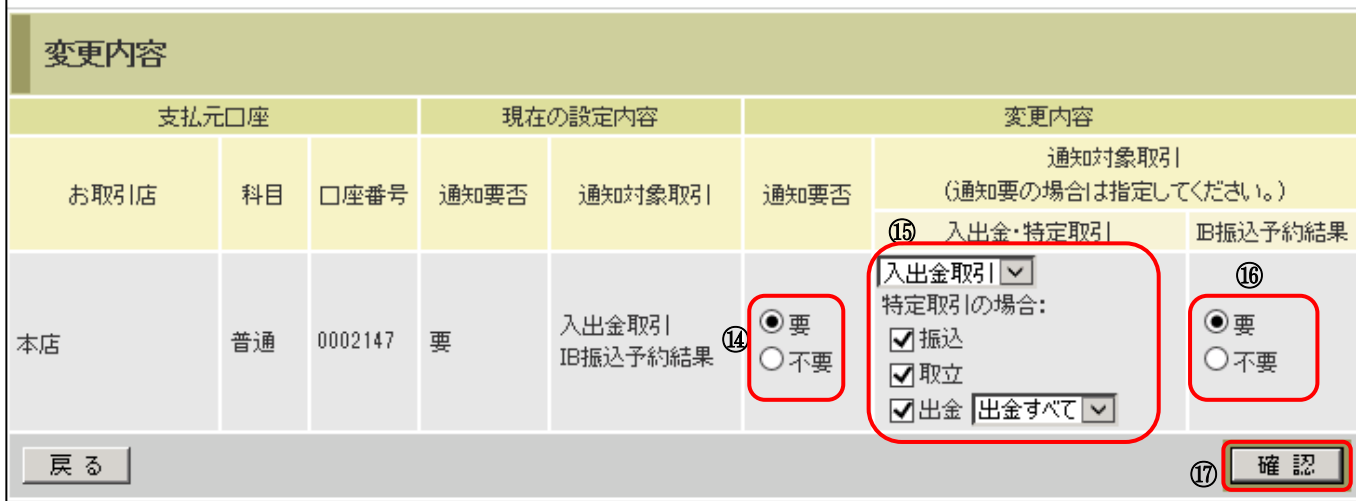

⑧ 内容を確認のうえ、「実行」をクリックしてください。

| ■変更内容を確認して「実行」ボタンを押してください。 |                                                                                                    |         |      |                               |             |       |  |
|----------------------------|----------------------------------------------------------------------------------------------------|---------|------|-------------------------------|-------------|-------|--|
| 取引通知設定内容                   |                                                                                                    |         |      |                               |             |       |  |
| 支払デ                        | 支払元口座をおりたのです。「「「」」である。「「」」では、「」」では、「」」」では、「」」」では、「」」」では、「」」」では、「」」では、「」」では、「」」では、「」」では、「」」では、「」」では、「」」では、「」」」では、「」」では、」」、」」では、「」」」では、「」」」では、」」、」」では、」」、」」、」」では、」」、」」では、「」」、」」、」、」、」」、」、」 |         |      |                               |             |       |  |
| お取引店                       | 科目                                                                                                    | 口座番号    | 通知要否 | 通知対象取引                        | 通知要否 通知対象取引 |       |  |
| 本店                         | 普通                                                                                                    | 0002147 | 要    | 振込<br>取立<br>出金すべて<br>IB振込予約結果 | 要           | 入出金取引 |  |
| 展る 18 実行                   |                                                                                                    |         |      |                               |             |       |  |

### 11. サービスご利用時間

| サービスメニ   | ユー      | 平日                                                                                                    | 土曜           | 日曜・祝日             |  |  |  |
|----------|---------|----------------------------------------------------------------------------------------------------|--------------|-------------------|--|--|--|
|          | 残高照会    | $7:00 \sim 22:00$                                                                                                    | 8:00~22:00   | 8:00~22:00        |  |  |  |
| 照会       | 入出金明細照会 | $7:00 \sim 22:00$                                                                                                    | 8:00~22:00   | 8:00~22:00        |  |  |  |
|          | 取引履歴照会  | 7:00~22:00                 ₹:00~22:00                  ₹:00~22:00                  ₹:00~22:00                  ₹:00~22:00                  ₹:00~22:00                  ₹:00~22:00                  ₹:00~22:00                 ₹:00~22:00                 ₹:00~22:00 | 8:00~22:00   | 8:00~22:00        |  |  |  |
|          | 当日扱い    | $7:00 \sim 15:00$                                                                                                    | お取扱いできません    |                   |  |  |  |
| 振込・振替    | 予約扱い    | $7:00 \sim 22:00$                                                                                                    | 8:00~22:00   | 8:00~22:00        |  |  |  |
|          | 予約取消    | $\begin{array}{c c} \hline 7:00 & 22:00 \\ \hline 7:00 \sim 22:00 \\ \hline 7:00 \sim 15:00 \\ \hline 7:00 \sim 22:00 \\ \hline 7:00 \sim 22:00 \\ \hline \hline 7:00 \sim 22:00 \\ \hline \hline 7:00 \sim 22:00 \end{array}$                                      | 8:00~22:00   | 8:00~22:00        |  |  |  |
| Pay-easy | 税金・各種料金 | $7.00 \sim 22.00$                                                                                                    | 8.00 - 33.00 | 8.00 - 33.00      |  |  |  |
| (ペイジー)   | の払込み    | 7.00* 22.00                                                                                                    | 8.00* 22.00  | 8.00* 22.00       |  |  |  |
| 定期預金     | 預入・解約   | $7:00 \sim 22:00$                                                                                                    | 8:00~22:00   | $8:00 \sim 22:00$ |  |  |  |

12. お問い合わせ先

**東春信用金庫 事務統括部 システムグループ** WEBバンキング連絡ダイヤル:0568-73-4777 (9:00~17:30 金庫窓口休業日を除く)

13. とうしゅんWEBバンキングサービス 変更・取引規制解除依頼書

「とうしゅんWEBバンキングサービス 変更・取引規制解除依頼書」は、ログインパスワードの ロックやパスワード失念した際に、ご記入のうえ営業店に提出してください。

| おところ         (フリガナ)         代表口座お店           おなまえ         ()         第非電話         ()           方取扱店名         文店         代表口座番号         当座・音通・貯苦         ()           支防費:         D タインパスワード         ()         第非電話         ()           支力ウガ用(パンコン)         変要な         ()         ()         ()           フクウガ用(パンコン)         度要な         ()         ()         ()           ワクガル(パスワード         ()         ()         ()         ()           マクウガ(ハスワード         ()         ()         ()         ()           マクウガ(ハスワード         ()         ()         ()         ()           マクウガ(ハスワードロック解除         ()         ()         ()         ()           マンパスワードロック解除         ()         ()         ()         ()         ()           ワンタイムパスワードロック解除         ()         ()         ()         ()         ()         )           ウンタインパスワードロック解除         ()         ()         ()         ()         ()         ()         ()         ()         ()         ()         ()         ()         ()         ()         ()         ()         ()         ()         ()         ()         ()         ()         ()                                                                                                    |                 |                      |                       |                      |                       |                   |                      |                      |                                   | RUA               | THAT C IA.                     | <b>=</b>               | a 97 41                   |                       |
|----------------------------------------------------------------------------------------------------|-----------------|----------------------|-----------------------|----------------------|-----------------------|-------------------|----------------------|----------------------|-----------------------------------|-------------------|--------------------------------|------------------------|---------------------------|-----------------------|
| マリガナ)       代表口盛あ話         おなまえ       ()         ご連絡先       電話番号         ()       東市電話番号         ()       東市電話番号         ()       東市電話番号         ()       東市電話番号         ()       東市電話番号         ()       東市電話         ()       東市電話         ()       東市         ()       ()         ()       ()         ()       ()         ()       ()         ()       ()         ()       ()         ()       ()         ()       ()         ()       ()         ()       ()         ()       ()         ()       ()         ()       ()         ()       ()         ()       ()         ()       ()         ()       ()         ()       ()         ()       ()         ()       ()         ()       ()         ()       ()         ()       ()         ()       ()         ()       ()                                                                                                    |                 |                      |                       |                      |                       |                   |                      |                      |                                   |                   |                                | 1                      | ころ                        | おく                    |
| おなまえ       ご連絡先       電話番号       ( )       携帯電話       ( )         お取扱店名       文正       代表口座番号       当座・普通・貯塔       ( )         契約者   Dをご記入のうえ、取引<br>規制された下記項目にO印を付け<br>てべざい、       利用者   D       ( )       ( )         ワクウガ用 (バソコン)       変更後<br>(パスワード       ( )       ( )       ( )         アクヴガ用 (バソコン)       変更後<br>( )       ( )       ( )       ( )         アクヴガー (パスワード       ( )       ( )       ( )       ( )         アクウガー (パスワード       ( )       ( )       ( )       ( )         アンタイムパスワードロック解除       ( )       ( )       ( )       ( )         フシタイムパスワードロック解除       ( )       ( )       ( )       ( )         ワンタイムパスワードロック解除       ( )       ( )       ( )       ( )         アク・レードロック解除       ( )       ( )       ( )       ( )       ( )         日 座 確認回数 クリア・ドロック解除       ( )       ( )       ( )       ( )       ( )       ( )         日 座 値認回数 クリア・ドロック解除       ( )       ( )       ( )       ( )       ( )       ( )       ( )         日 座 値認回数 クリア・ドロック解除       ( )       ( )       ( )       ( )       ( )       ( )       ( )         1 )       1 )       ( )       <                                                                                                    | 届け印             | 代表口座お                |                       |                      |                       |                   |                      |                      |                                   |                   | -)                             | (フリガ                   |                           |                       |
| ご連絡先       電話番号       ( )       携帯電話       ( )         お取扱店名       文店       代表口座番号       当座・普通・貯蓄       ( )         契約者   Dをご記入のうえ、取引<br>規制された下記項目にO印を付け       利用者   D       ( )       ( )         ワブウザ用 (バソコン)<br>Dグインパスワード<br>変更・ロック解除       変更後<br>( )       ( )       ( )       ( )         マブウガンパスワード<br>変更・ロック解除       ( )       ( )       ( )       ( )         ワンタイムパスワードロック解除       ( )       ( )       ( )       ( )         ワンタイムパスワードロック解除       ( )       ( )       ( )       ( )         「 )       ( )       ( )       ( )       ( )       ( )         ワンタイムパスワードロック解除       ( )       ( )       ( )       ( )       ( )       ( )         ワンタイムパスワードロック解除       ( )       ( )       ( )       ( )       ( )       ( )       ( )       ( )       ( )       ( )       ( )       ( )       ( )       ( )       ( )       ( )       ( )       ( )       ( )       ( )       ( )       ( )       ( )       ( )       ( )       ( )       ( )       ( )       ( )       ( )       ( )       ( )       ( )       ( )       ( )       ( )       ( )       ( )       ( )       ( )       ( )       ( )                                                                                                    | )               | $\bigcirc$           |                       |                      |                       |                   |                      |                      |                                   |                   |                                |                        | まえ                        | おた                    |
| お取扱店名         支店         代表口座番号         当座・普通・貯蒂           契約者   Dをご記入のうえ、取引<br>規制された下記項目にO印を付け<br>てださい。         利用者   D             プラウザ用 (パソコン)<br>Dグインパスワード<br>変更・ロック解除         変更後<br>(瓜ワイン)<br>パスワード         変更後<br>(瓜ワイン)<br>パスワード             ワインパスワード<br>変更・ロック解除         第二日              ワンダイムパスワードロック解除         第二日             ワンダイムパスワードロック解除         (パスワード             ワンダイムパスワードロック解除              資金移動用パスワードロック解除         (パスワード (10桁))             ロ座確認回数クリア・予約取消回数クリア (どちらかを丸で囲んでください)             日 停止・1 B 停止解除         (どちらかを丸で囲んでください)            振込サービス停止         解除         (一定期間ご利用が無く、振込サービスを停止した場・           (空全との理由により、当金庫の本人確認資料の提示を求めることがあります。            (ログインパスワードを変更きおる場合、ここでお届けいただいた変更後の仮ログインパスワードは、次回口のみを使用します。上記仮ログインパスワードでのログインが成功した時点で、パスワードの変更を強制いた<br>でご承ください。            (ジラウザ用とモイノル用のログインパスワードにのログインパスワードにのログインパスワードにのログインパスワードは別々のあのをご記入ください。            (ログインパスワード変更・ロック解除         [コビーをシステムグループへ送付]システムグルー<br>(ちちー404取消] 注意コード58 解除                                                                                                    |                 |                      | )                     | (                    |                       | 話                 | 携帯                   | )                    |                                   | (                 | 7                              | 電話番                    | 絕先                        | ごれ                    |
| 契約者 I Dをご記入のうえ、取引<br>規制された下記項目にO印を付け<br>CCださい。       利用者 I D         プラウザ用 (パソコン)<br>D ダインパスワード<br>変更・ロック解除       変更後<br>(パンスワード<br>(パンスワード)<br>(パンスワード)         ログインパスワードロック解除       (パンスワード)         ワンタイムパスワードロック解除       (パンスワード)         資金移動用パスワードロック解除       (パンスワード)         「空産確認回数クリア・下のック解除       (どちらかを丸で囲んでください)         I B 停止・I B 停止解除       (どちらかを丸で囲んでください)         振込サービス停止 解除       (どちらかを丸で囲んでください)         振込サービス停止 解除       (どちらかを丸で囲んでください)         振込サービス停止 解除       (どちらかを丸で囲んでください)         振込サービス停止 解除       (どちらかを丸で囲んでください)         (ログインパスワードを変更される場合、ここでお届けいただいた変更後の仮ログインパスワードは次回口<br>のみ使用します。上記のログインパスワードでのログインが成功した時点で、パスワードの変更を強制いた<br>でご了承ください。         (ブラウザ用とモバイル用のログインパスワードは別々のものをご記入ください。         全庫使用欄)       依頼に基づき下記オペレーションを行う。         ログインパスワードマック解除       [コビーをシステムグルーブへ送付]システムグルー<br>(5 5 - 4 0 4 取消] 注意コード 5 8 解除                                                                                                    |                 |                      |                       |                      | ·貯蓄                   | ・普通               | 当座                   | 番号                   | 代表口層                              | 支店                |                                |                        | 极店名                       | お取                    |
| プラウザ用 (バソコン)<br>ログイン/パスワード<br>変更・ロック解除<br>・パスワード       変更後<br>仮ログイン<br>パスワード         モバイル用 (携帯電話)<br>ログインパスワード<br>変更・ロック解除       変更後<br>仮ログイン<br>パスワード         ワンタイムパスワードロック解除       アンタイムパスワードロック解除         資金移動用パスワードロック解除       変更後資金移動用<br>パスワード (10桁)         ロ座確認回数クリア・予約取消回数クリア (どちらかを丸で囲んでください)         I B停止・I B停止解除       (どちらかを丸で囲んでください)         振込サービス停止 解除       (一定期間ご利用が無く、振込サービスを停止した場)         (ログインパスワードを変更される場合、ここでお届けいただいた変更後の仮ログインパスワードは、次回口のみ使用します。上記仮ログインパスワードでのログインが成功した時点で、パスワードの変更を強制いた<br>でご了承ください。         (ブラウザ用とモバイル用のログインパスワードは別々のものをご記入ください。         金庫使用欄)       依頼に基づき下記オペレーションを行う。         ログインパスワード変更・ロック解除       [コピーをシステムグループへ送付]システムグルー<br>[5 5 - 4 0 4 取消] 注意コード58 解除                                                                                                    |                 |                      |                       |                      |                       |                   |                      |                      | 用者 I D                            | 利                 | え、取引<br>印を付け                   | ご記入の<br>ご項目に           | f   Dをこ<br>E れた下記<br>E い。 | 契約<br>親制<br>てくだ       |
| モバイル用(携帯電話)<br>ログインパスワード<br>変更・ロック解除       変更後<br>仮ログイン<br>パスワード         ワンタイムパスワードロック解除         資金移動用パスワードロック解除         資金移動用パスワードロック解除         資金移動用パスワード空更         変更後資金移動用<br>パスワード(10桁)         ロ座確認回数クリア・予約取消回数クリア (どちらかを丸で囲んでください)         IB停止・IB停止解除       (どちらかを丸で囲んでください)         振込サービス停止 解除       (どちらかを丸で囲んでください)         振込サービス停止 解除       (どちらかを丸で囲んでください)         振込サービス停止 解除       (どちらかを丸で囲んでください)         振込サービス停止 解除       (どちらかを丸で囲んでください)         振込サービス停止 解除       (どちらかを丸で囲んでください)         振込サービス停止 解除       (どちらかを丸で囲んでください)         振込サービス存止 解除       (どちらかを丸で囲んでください)         振込サービスクードを変更される場合、ここでお届けいただいた変更後の仮ログインパスワードは、次回口のみ使用します。         マごす承ください。       (フラウザ用とモバイル用のログインパスワードは別々のものをご記入ください。         金庫使用欄)       依頼に基づき下記オペレーションを行う。         ログインパスワード変更・ロック解除       [コピーをシステムグループへ送付]システムグループ<br>(55-404取消]注意コード58 解除                                                                                                    |                 |                      |                       |                      |                       |                   |                      |                      | 変更後<br><sup>夏</sup> ログイン<br>『スワード | 仮<br>パ            | /コン)<br>フード<br>解除              | ザ用 (パ<br>インパス<br>「・ロッ? | ブラウ<br>ログ・<br>変更          |                       |
| ワンタイムパスワードロック解除         資金移動用パスワードロック解除         資金移動用パスワードロック解除         資金移動用パスワードで変更         変更後資金移動用<br>パスワード(10桁)         口座確認回数クリア・予約取消回数クリア (どちらかを丸で囲んでください)         1 B停止・1 B停止解除         (どちらかを丸で囲んでください)         振込サービス停止 解除         (どちらかを丸で囲んでください)         振込サービス停止 解除         (一定期間ご利用が無く、振込サービスを停止した場)         (ログインパスワードを変更される場合、ここでお届けいただいた変更後の仮ログインパスワードは、次回口のみ使用します。上記仮ログインパスワードでのログインパスワードでのログインパスワードの変更を強制いた<br>でご了承ください。         (ブラウザ用とモバイル用のログインパスワードは別々のものをご記入ください。         ログインパスワード変更・ロック解除       (コピーをシステムグループへ送付)システムグループ<br>(5 5 - 4 0 4 取消) 注意コード5 8 解除                                                                                                    |                 |                      |                       |                      |                       |                   |                      |                      | 変更後<br>哀ログイン<br>パスワード             | 仮パ                | <sup>帯</sup> 電話)<br>7 ード<br>解除 | ル用 (携<br>インパス          | モバイ<br>ログ・<br>変更          | $\bigcirc$            |
| 資金移動用パスワードロック解除         資金移動用パスワード変更       変更後資金移動用<br>パスワード(10桁)         口座確認回数クリア・予約取消回数クリア       (どちらかを丸で囲んでください)         日 B停止・1 B停止解除       (どちらかを丸で囲んでください)         振込サービス停止       解除         (どちらかを丸で囲んでください)         振込サービス停止       解除         (ごちらかを丸で囲んでください)         振込サービス停止       解除         (ごちらかを丸で囲んでください)         振込サービス停止       (ごちらかを丸で囲んでください)         (ジタ全上の理由により、当金庫の本人確認資料の提示を求めることがあります。         (ログインパスワードを変更される場合、ここでお届けいただいた変更後の仮ログインパスワードは、次回口のみ使用します。上記仮ログインパスワードでのログインが成功した時点で、パスワードの変更を強制いたでご了承ください。         (ブラウザ用とモバイル用のログインパスワードは別々のものをご記入ください。         (ジラウザ用とモバイル用のログインパスワードは別々のものをご記入ください。         (コピーをシステムグループへ送付】システムグループへ送付】システムグルージ         (うくのみ隙)       (コピーをシステムグループへ送付】システムグルー                                                                                                    |                 | i                    |                       | i i                  |                       |                   |                      |                      |                                   | 」<br>解除           | ードロック                          | (มาวา                  | ワンタイ                      | $\bigcirc$            |
| 資金移動用パスワード変更       変更後資金移動用<br>パスワード(10桁)         口座確認回数クリア・予約取消回数クリア (どちらかを丸で囲んでください)         IB停止・IB停止解除       (どちらかを丸で囲んでください)         振込サービス停止 解除       (一定期間ご利用が無く、振込サービスを停止した場づくないの)         振込サービス停止 解除       (一定期間ご利用が無く、振込サービスを停止した場づくないの)         (マクインパスワードを変更される場合、ここでお届けいただいた変更後の仮ログインパスワードは、次回口ののみ使用します。上記仮ログインパスワードでのログインが成功した時点で、パスワードの変更を強制いたでご了承ください。         (ジラウザ用とモバイル用のログインパスワードは別々のものをご記入ください。         (ログインパスワード変更・ロック解除       [コピーをシステムグループへ送付]システムグループへ送付]システムグループの         (コピーをシステムグループへ送付]システムグループ         (コピーをシステムグループへ送付]システムグループ         (システムグルー         (システムグルー         (システムグルー         (システムグルー         (システムグルー                                                                                                    |                 |                      |                       |                      |                       |                   |                      |                      |                                   | ア解除               | フードロッ                          | 動用パス                   | 資金移                       | $\bigcirc$            |
| ロ座確認回数クリア・予約取消回数クリア (どちらかを丸で囲んでください)         IB停止・IB停止解除       (どちらかを丸で囲んでください)         振込サービス停止 解除       (一定期間ご利用が無く、振込サービスを停止した場づ         (安全上の理由により、当金庫の本人確認資料の提示を求めることがあります。         (ログインパスワードを変更される場合、ここでお届けいただいた変更後の仮ログインパスワードは、次回口のみ使用します。上記仮ログインパスワードでのログインが成功した時点で、パスワードの変更を強制いたでご了承ください。         (ブラウザ用とモバイル用のログインパスワードは別々のものをご記入ください。         金庫使用欄)       依頼に基づき下記オペレーションを行う。         ログインパスワードロック解除       [コピーをシステムグループへ送付]システムグループの         資金移動用パスワードロック解除       [コピーをシステムグループへ送付]システムグループの                                                                                                    |                 |                      |                       |                      |                       |                   |                      | 刊<br>;)              | <br>を資金移動<br>フード(10#              | 変更後<br>パスワ        | ード変更                           | 用パス!                   | 資金移動                      | $\bigcirc$            |
| <ul> <li>         IB停止・IB停止解除 (どちらかを丸で囲んでください)         振込サービス停止 解除 (一定期間ご利用が無く、振込サービスを停止した場合         (安全上の理由により、当金庫の本人確認資料の提示を求めることがあります。         (ログインパスワードを変更される場合、ここでお届けいただいた変更後の仮ログインパスワードは、次回口のみ使用します。上記仮ログインパスワードでのログインが成功した時点で、パスワードの変更を強制いたでご了承ください。         (ブラウザ用とモバイル用のログインパスワードは別々のものをご記入ください。         (ブラウザ用とモバイル用のログインパスワードは別々のものをご記入ください。         (コピーをシステムグループへ送付】システムグループへ送付】システムグループ         (コピーをシステムグループへ送付】システムグループ         (コード58解除         (コード58解除         (フードロック解除         (システムグルーグのほう)         (コード58解除)         (コード58解除)         (コード58解除)         (コード58解除)         (コード58(1)         (コードのの日本のの日本の日本の日本の日本の日本の日本の日本の日本の日本の日本の日本の日</li></ul>                                                                                                    |                 |                      | - i - i               | ::<br>:さい)           | んでくた                  | 丸で囲               | ららかを                 | ۔ ک                  | 回数クリア                             | 約取消回              | リア・予                           | 認回数グ                   | 口座確                       | $\langle \rangle$     |
| 振込サービス停止 解除 (一定期間ご利用が無く、振込サービスを停止した場<br>(安全上の理由により、当金庫の本人確認資料の提示を求めることがあります。<br>ログインパスワードを変更される場合、ここでお届けいただいた変更後の仮ログインパスワードは、次回口の<br>のみ使用します。上記仮ログインパスワードでのログインが成功した時点で、パスワードの変更を強制いた<br>でご了承ください。<br>ブラウザ用とモバイル用のログインパスワードは別々のものをご記入ください。<br>金庫使用欄) 依頼に基づき下記オペレーションを行う。<br>ログインパスワード変更・ロック解除 [コピーをシステムグループへ送付]システムグループ<br>資金移動用パスワードロック解除 [55-404取消]注意コード58解除                                                                                                    |                 |                      | ))                    | 〔ださい                 | しんでく                  | 丸で国               | ちらかを                 | (ど                   |                                   | 涂                 | 3停止解                           | 手止・I                   | IB停                       | $\bigcirc$            |
| <ul> <li>         は安全上の理由により、当金庫の本人確認資料の提示を求めることがあります。          (ログインパスワードを変更される場合、ここでお届けいただいた変更後の仮ログインパスワードは、次回口のみ使用します。上記仮ログインパスワードでのログインが成功した時点で、パスワードの変更を強制いたでご了承ください。      </li> <li>         (ジラウザ用とモバイル用のログインパスワードは別々のものをご記入ください。         </li> <li>         金庫使用欄) 依頼に基づき下記オペレーションを行う。          ログインパスワード変更・ロック解除         【コピーをシステムグループへ送付】システムグループ         後金移動用パスワードロック解除         【55-404取消】注意コード58解除      </li> </ul>                                                                                                    | (合)             | を停止した場               | サービスを                 | 、振込t                 | が無く、                  | ご利用               | ·定期間                 | (—                   |                                   | 余                 | 亭止 解                           | トービス                   | 振込サ                       | $\left \right\rangle$ |
| <ul> <li>モニナネマルとい。</li> <li>ジブラウザ用とモバイル用のログインパスワードは別々のものをご記入ください。</li> <li>金庫使用欄) 依頼に基づき下記オペレーションを行う。</li> <li>ログインパスワード変更・ロック解除 【コピーをシステムグループへ送付】システムグループ</li> <li>資金移動用パスワードロック解除 【55-404取消】注意コード58解除</li> </ul>                                                                                                    | ログイン時<br>しますの   | ドは、次回口<br>更を強制いた     | ∨パスワー  <br>リードの変更     | コグイン<br>パスワ          | ります。<br>後の仮□<br>時点で、  | とがあ<br>た変更<br>功した | マめるこ<br>いただい<br>インが成 | 記示を3<br>6届けい<br>0ログ・ | 「認資料の打<br>、ここでで<br>、ワードでの         | 本人確<br>る場合<br>ンパス | 当金庫の<br>変更され<br>仮ログイ           | により、<br>ワードる<br>す。上記   | 上の理由<br>インパス<br>使用しま      | 安全                    |
| 金庫使用欄) 依頼に基づき下記オペレーションを行う。<br>Dログインパスワード変更・ロック解除 【コピーをシステムグループへ送付】システムグルー<br>D資金移動用パスワードロック解除 【55-404取消】注意コード58解除                                                                                                    |                 |                      |                       | ۱ <u>،</u>           | ください<br>              | ご記入               | )ものを                 | \$別々0<br>━           | ペスワード(                            | インパ<br>           | 用のログ<br>                       | モバイノ<br>ー・ー・           | 」承てた<br>ウザ用と<br>          | (ブラ                   |
| ●資金移動用パスワードロック解除 【55-404取消】注意コード58解除                                                                                                    | プにてな            | ステムグルー               | 送付】シス                 | ープへき                 | ムグル-                  | システ               | 行う。<br>ピーを           | ョンを<br>【二            | ペレーシ<br>除                         | 下記オ<br>ック解        | こ基づき<br>変更・ロ                   | 依頼<br>マード              | も用欄)<br>インパス              | 金庫(                   |
| ▶ 次 △ 投 新 田 パ フ ロ ― じ 亦 西                                                                                                    |                 | <b>余</b><br>いないか確認し、 | ド 5 8 解除<br>が設定されてい   | 意コート<br>コード58か       | 消】注加<br>※注意           | 04取               | 5 - 4                | [5                   |                                   | 解除                | 「ロック」                          | ペスワー                   | 移動用ハ                      | 資金                    |
| 日本1950 mハハクノート変更<br>日座確認回数クリア・予約取消回数クリア<br>【20-460】で確認後【10-174】で当該回                                                                                                    | っせておこな<br>]数クリフ | -404取消〕もあれ<br>4】で当該回 | る場合は【55-<br>0 一 1 7 4 | されている<br>後【1(        | <sub>設定</sub><br>で確認( | 60]               | 5 - 1<br>0 - 4       | [2                   | クリア                               | 肖回数               | - 変更<br>予約取                    | 、<br>スワー<br>文クリア       | rタ動用ハ<br>確認回数             | )日座                   |
| <ul> <li>IB停止</li> <li>IB停止解除</li> <li>IB停止解除</li> <li>IB停止解除</li> <li>ICODE (1)(停止)</li> <li>ICODE (1)(停止)</li> <li>ICODE (1)(P)(1)(P)</li></ul> |                 | ステムグルー               | (停止)<br>(解除)<br>送付】シス | 分:1(<br>分:9(<br>ープへ) | 停止区分<br>停止区分<br>ムグル・  | 90】<br>90】<br>システ | 0-4<br>0-4<br>ピーを    | [2<br>[2<br>[=       |                                   |                   | <b>军</b> 除                     | €<br>₹停止               | 停止<br>停止解除<br>サービス        | )   B<br>  B<br>振辺    |